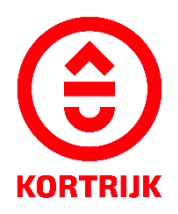

VOORBEELDDOSSIER

# Wijzigen aantal woon entiteiten

# Inhoud

- 1. Algemene informatie
- 2. Je dossier voorbereiden
- 3. Je dossier indienen
- 4. Na het indienen van je dossier
- 5. Het dossier is beslist, wat nu?

# 1. Algemene informatie

- Bekijk de voorschriften rond functiewijziging in de Bouwcode van Kortrijk
- Een aanvraag tot omgevingsvergunning dien je in via <u>www.vlaanderen.be/omgevingsvergunning</u>
- Deze informatie heb je nodig om toe te voegen aan je dossier:
  - 1. Inplantingsplan
  - 2. Drie kleurenfoto's
  - 3. Geveltekening bestaand
  - 4. Geveltekening nieuw
  - 5. Grondplan gelijkvloers bestaand
  - 6. Grondplan gelijkvloers nieuw
  - 7. Grondplan eerste verdieping bestaand
  - 8. Grondplan eerste verdieping nieuw
  - 9. Grondplan tweede verdieping bestaand
  - 10. Grondplan tweede verdieping nieuw
  - 11. Grondplan kelderverdieping bestaand
  - 12. Grondplan kelderverdieping nieuw
  - 13. Doornede bestaand
  - 14. Doorsnede nieuw
  - 15. Beschrijvende nota

Een concreet ontwerp mag je altijd vooraf, vóór het indienen van de omgevingsvergunningsaanvraag, per email of via een afspraak bezorgen. Zo kunnen we samen het ontwerp aftoetsen.

Neem hiervoor contact op via 056 27 84 00 of mail naar bouwen.milieu.wonen@kortrijk.be.

### <u>Belangrijk</u>

- 1. Vermeld onderaan op alle plannen de volgende gegevens:
  - Je adres
  - Het soort plan Bijvoorbeeld: inplantingsplan, grondplan, etc.
  - De toestand Gaat het over een bestaande of nieuwe situatie?
- 2. Sla elk document, plan of foto op als een apart pdf-bestand en gebruik hierbij een specifieke naamgeving.
  - BA\_Grote Markt 54 \_I\_Inplantingsplan
  - BA\_Grote Markt 54\_F\_B\_1\_Foto 1
  - BA\_Grote Markt 54\_F\_B\_2\_Foto 2
  - BA\_Grote Markt 54\_F\_B\_3\_Foto 3
  - BA\_ Grote Markt 54\_G\_B\_1\_Geveltekening Bestaande Toestand
  - BA\_ Grote Markt 54\_G\_N\_1\_Geveltekening Nieuwe Toestand ( indien van toepassing vb. publiciteit)
  - BA\_Grote Markt 54\_G0\_B\_1\_Grondplan gelijksvloers- Bestaande Toestand
  - BA\_ Grote Markt 54\_G0\_N\_1\_Grondplan gelijksvloers Nieuwe Toestand

- BA\_ Grote Markt 54\_GBO\_N\_Grondplan brandweer Nieuwe Toestand
- BA\_Grote Markt 54\_G1\_B\_1\_Grondplan eerste verdiep- Bestaande Toestand
- BA\_ Grote Markt 54\_G1\_N\_1\_Grondplan eerste verdiep Nieuwe Toestand
- BA\_ Grote Markt 54\_GB1\_N\_Grondplan eerste verdiep brandweer Nieuwe Toestand
- BA\_ Grote Markt 54\_G2\_B\_1\_Grondplan tweede verdiep- Bestaande Toestand
- BA\_ Grote Markt 54\_G2\_N\_1\_Grondplan tweede verdiep Nieuwe Toestand
- BA Grote Markt 54 GB2 N Grondplan tweede verdiep brandweer Nieuwe Toestand
- BA\_ Grote Markt 54\_GK\_B\_1\_Grondplan kelder- Bestaande Toestand
- BA\_ Grote Markt 54\_GK\_N\_1\_Grondplan kelder Nieuwe Toestand
- BA\_ Grote Markt 54\_S\_B\_1\_Doorsnede Bestaande Toestand
- BA\_ Grote Markt 54\_S\_N\_1\_Doorsnede Nieuwe Toestand
- BA\_Grote Markt 54\_G\_B\_1\_Geveltekening Bestaande Toestand
- BA\_ Grote Markt 54\_G\_N\_1\_Geveltekening Nieuwe Toestand
- BA\_ Grote Markt 54\_ Verantwoordingsnota
- 3. Voor elke omgevingsvergunningsaanvraag betaal je een retributie. Klik hier voor een overzicht van de geldende bedragen.

# 2. Je dossier voorbereiden

### Inplantingsplan

Ga naar <u>www.geopunt.be</u> en zoek jouw perceel op via de adresbalk.

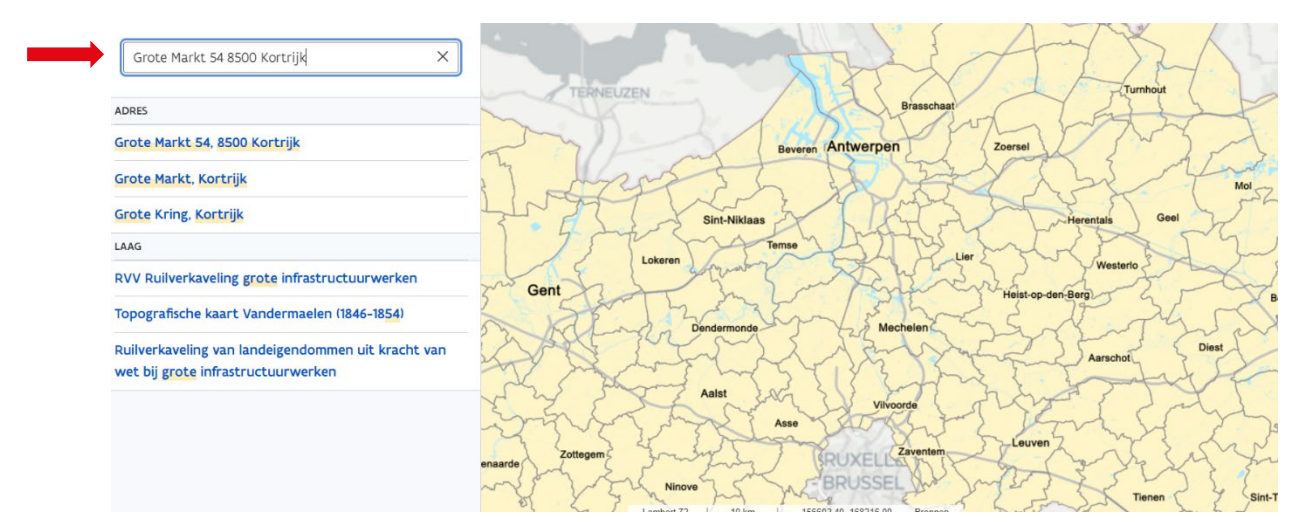

Sla dit op als pdf:

- 1. Klik met de rechtermuisknop.
- 2. Kies 'Afdrukken'.
- 3. Selecteer de optie 'Opslaan als pdf'.
- 4. Klik op '**Opslaan'**.
- 5. Gebruik de juiste naamgeving voor het bestand.

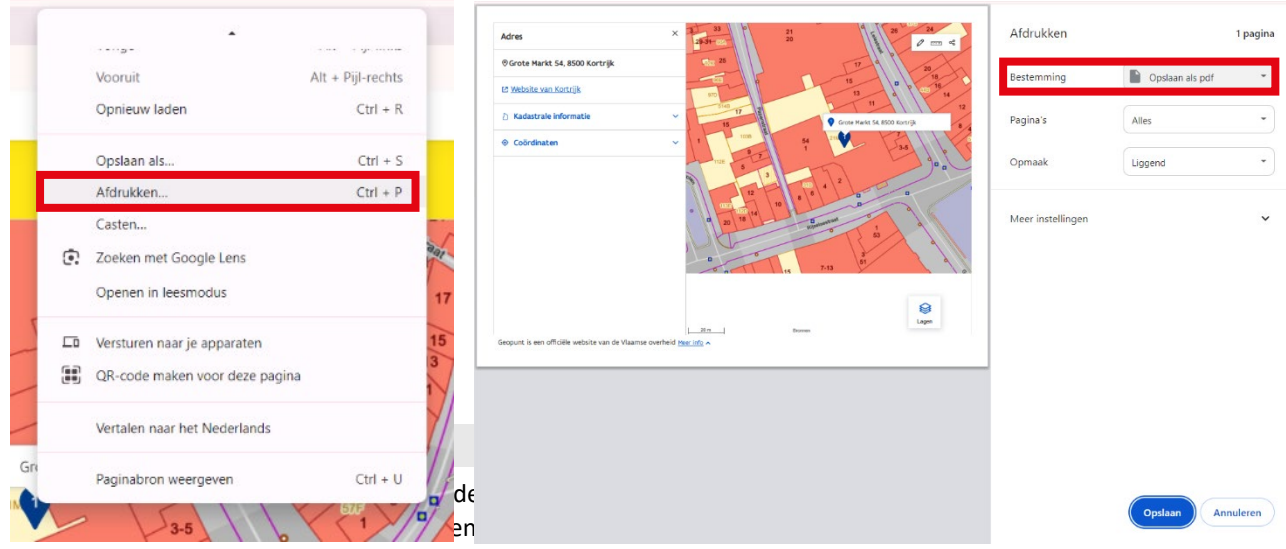

Ze moeten een weergave zijn van de effectieve plaats van de werken

•

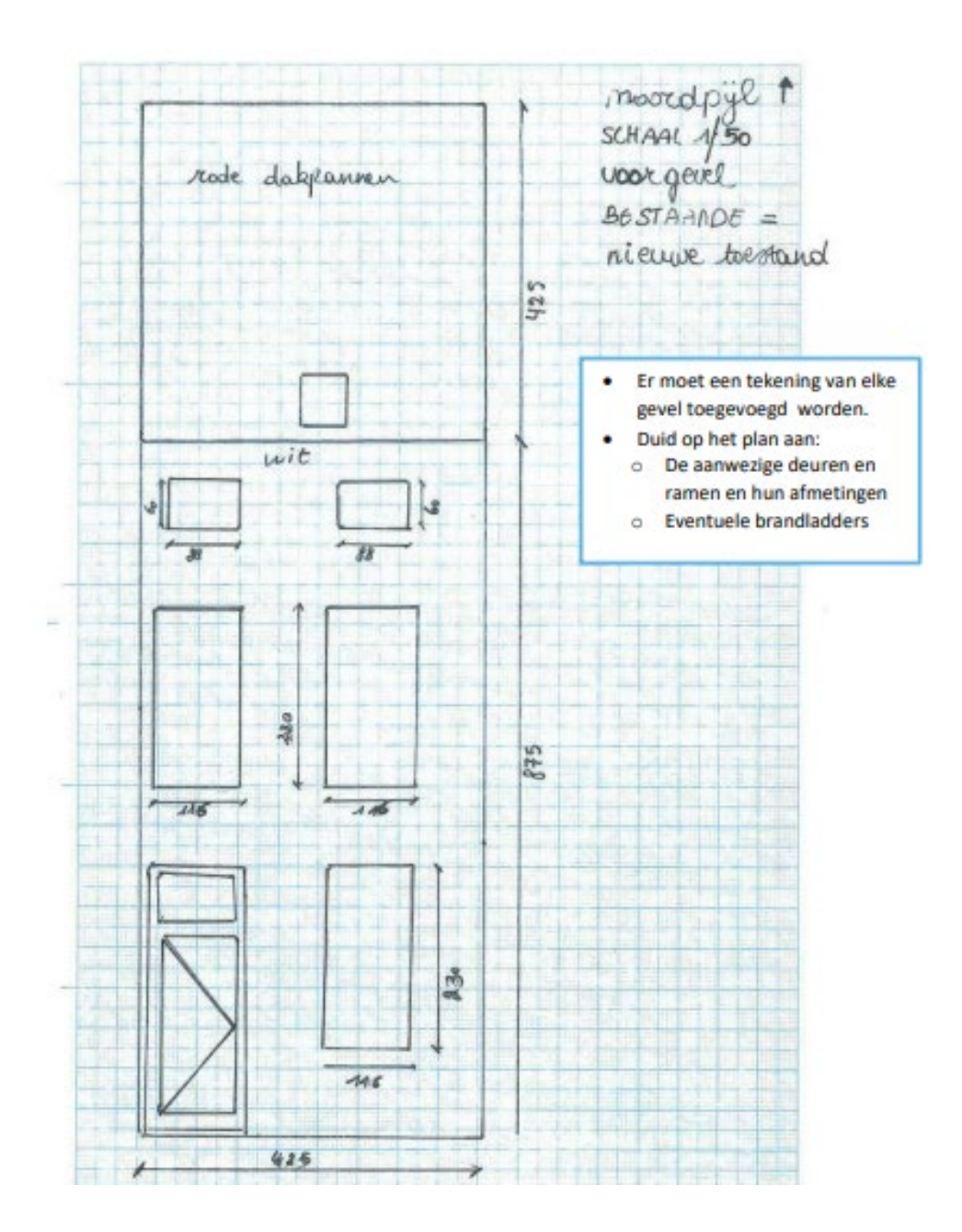

# Geveltekening nieuwe toestand

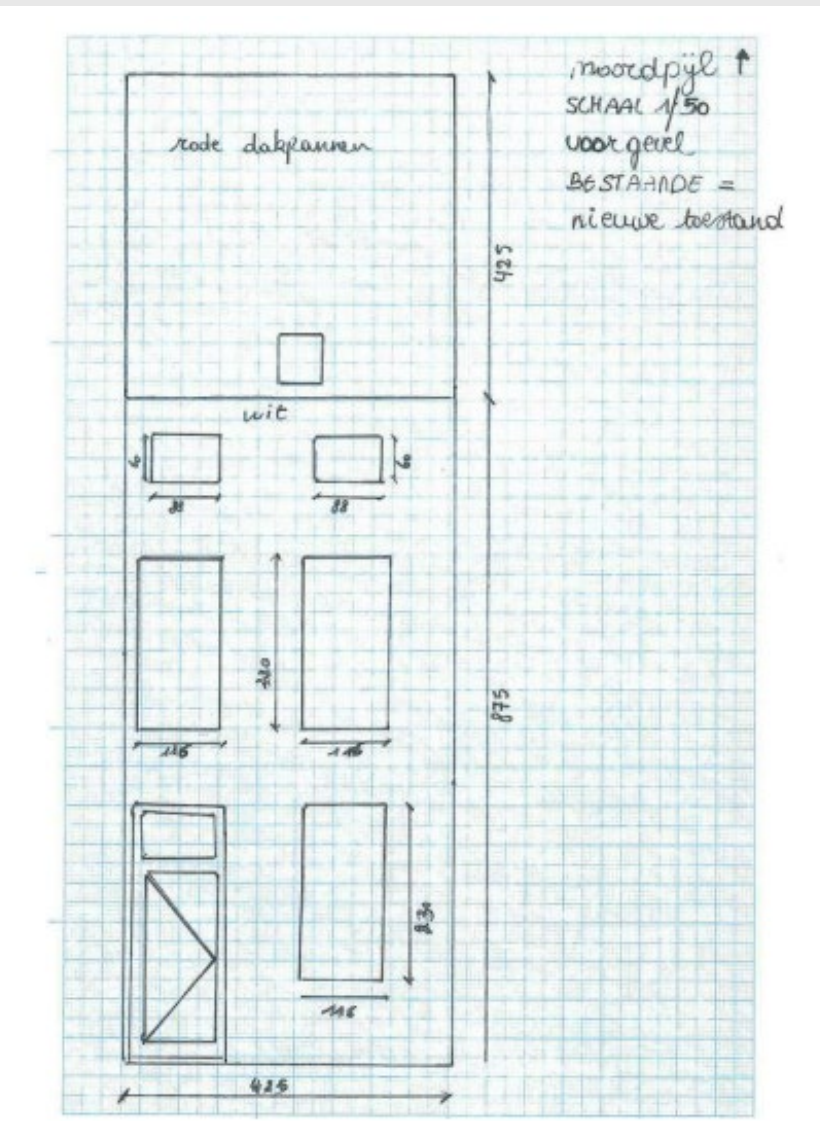

Gebruik de juiste naamgeving voor het bestand.

### Grondplan gelijkvloers bestaand

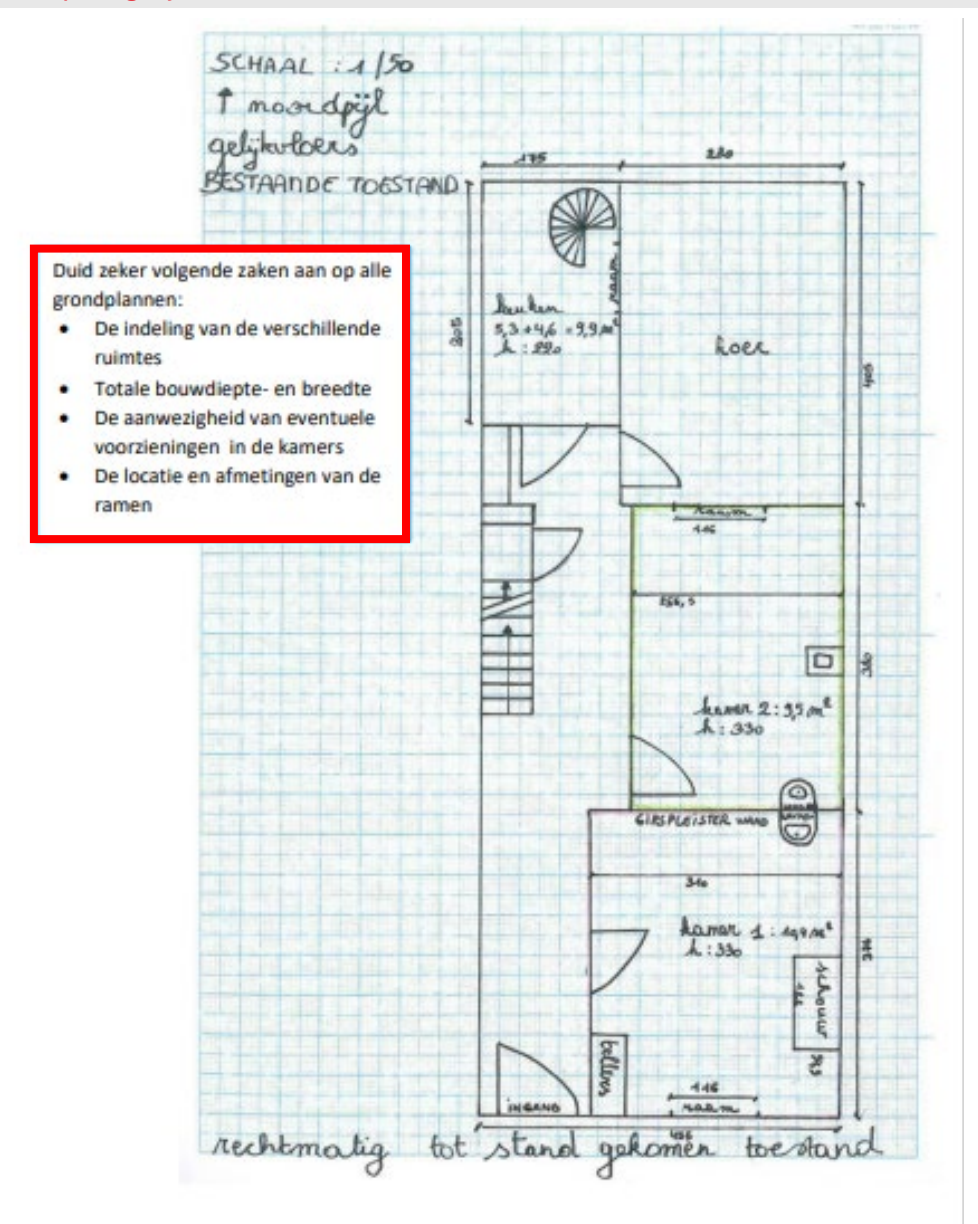

# Grondplan gelijkvloers nieuwe toestand

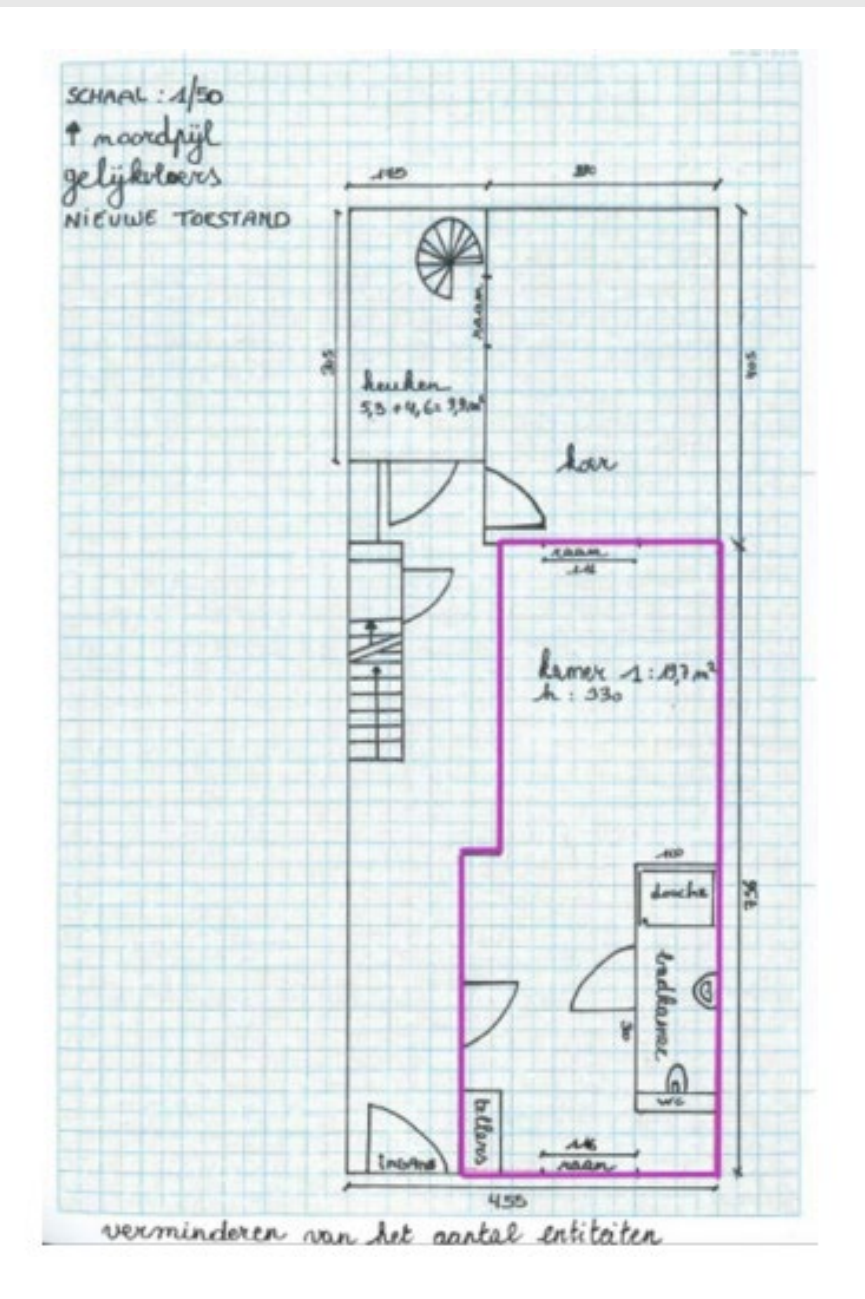

### Plan brandweer gelijkvloers nieuwe toestand

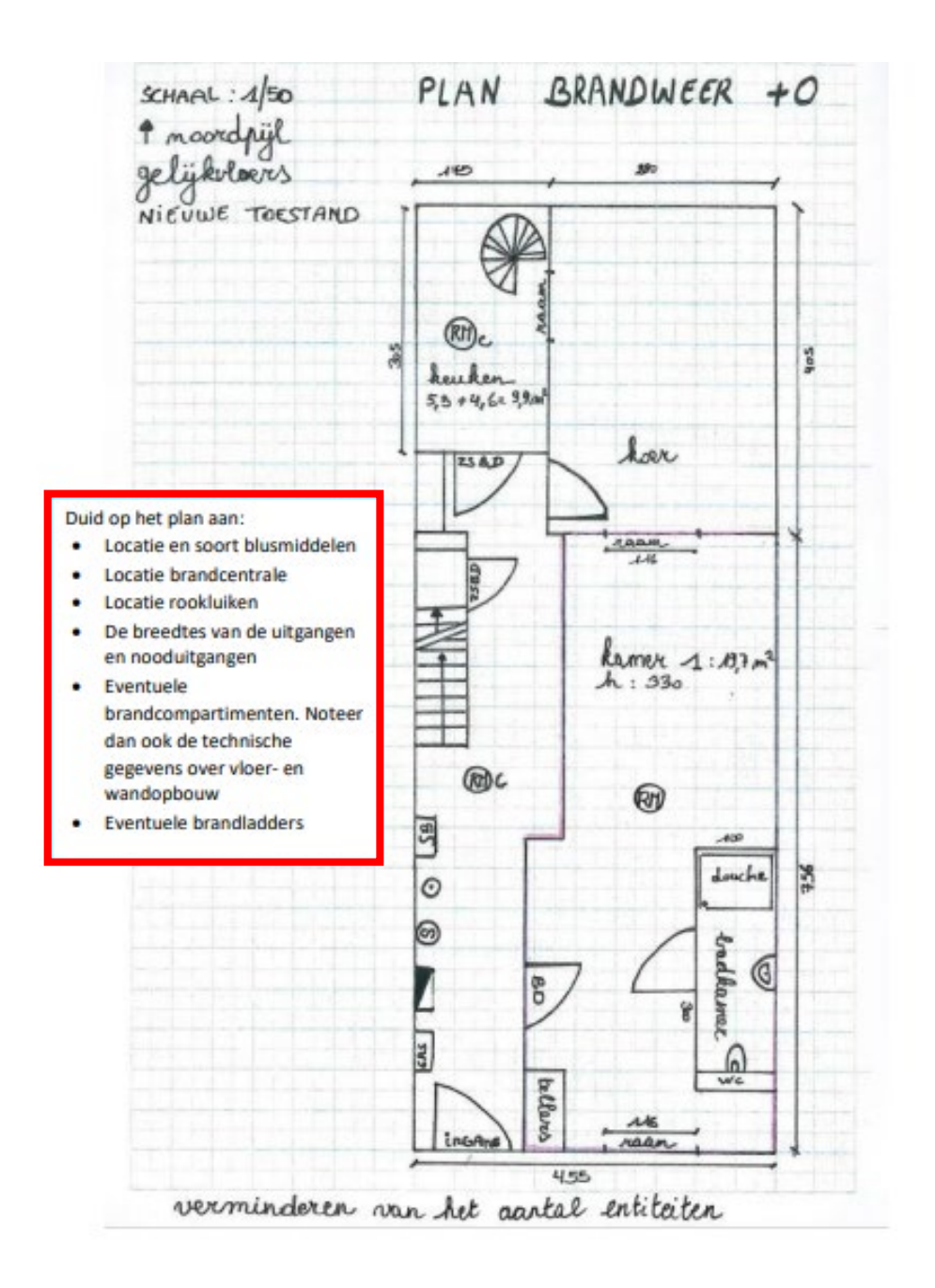

### Grondplan eerste verdieping bestaand

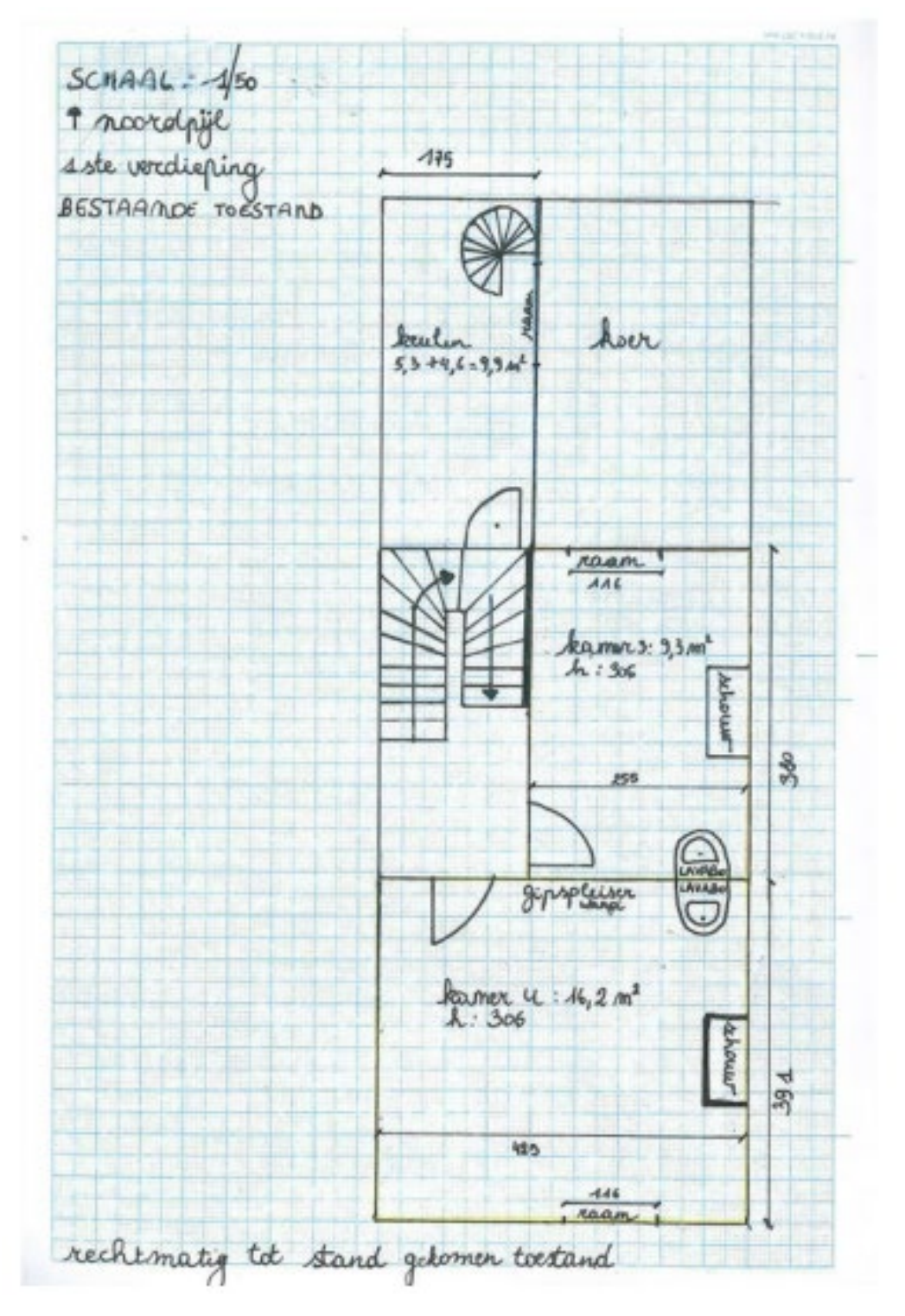

Gebruik de juiste naamgeving voor het bestand

## Grondplan eerste verdieping nieuw

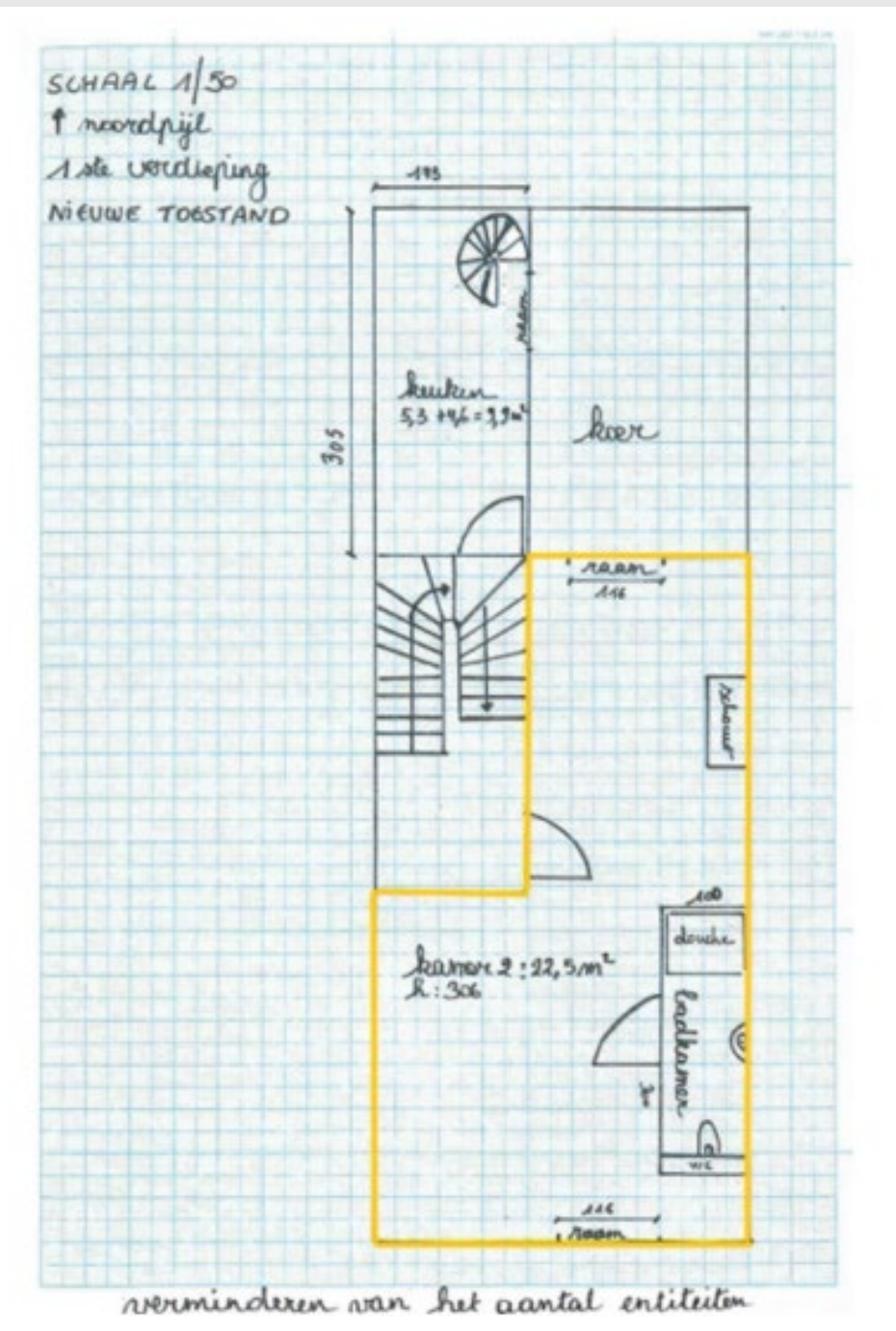

Gebruik de juiste naamgeving voor het bestand

Plan brandweer eerste verdieping nieuwe toestand

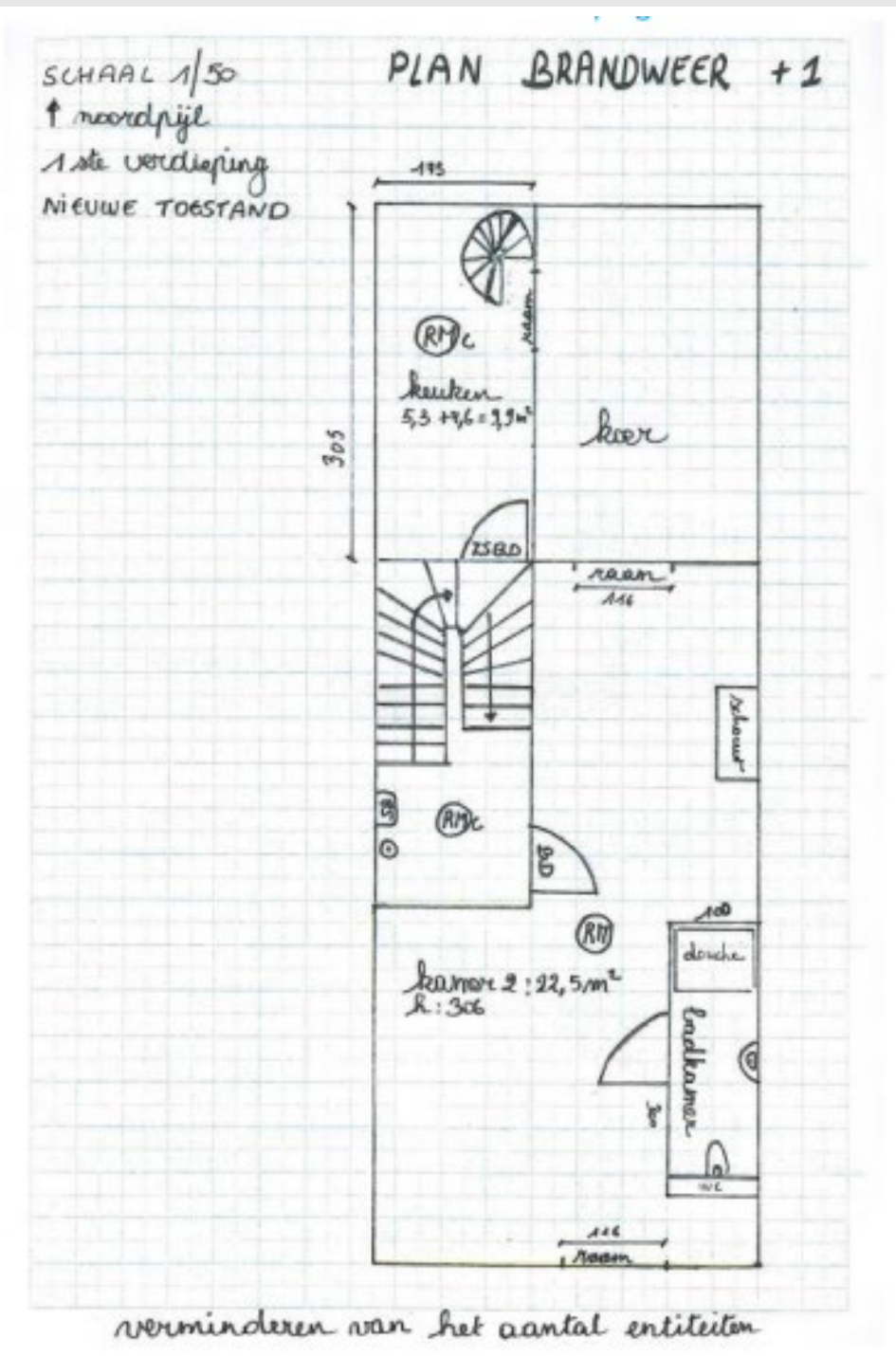

### Grondplan tweede verdieping bestaand

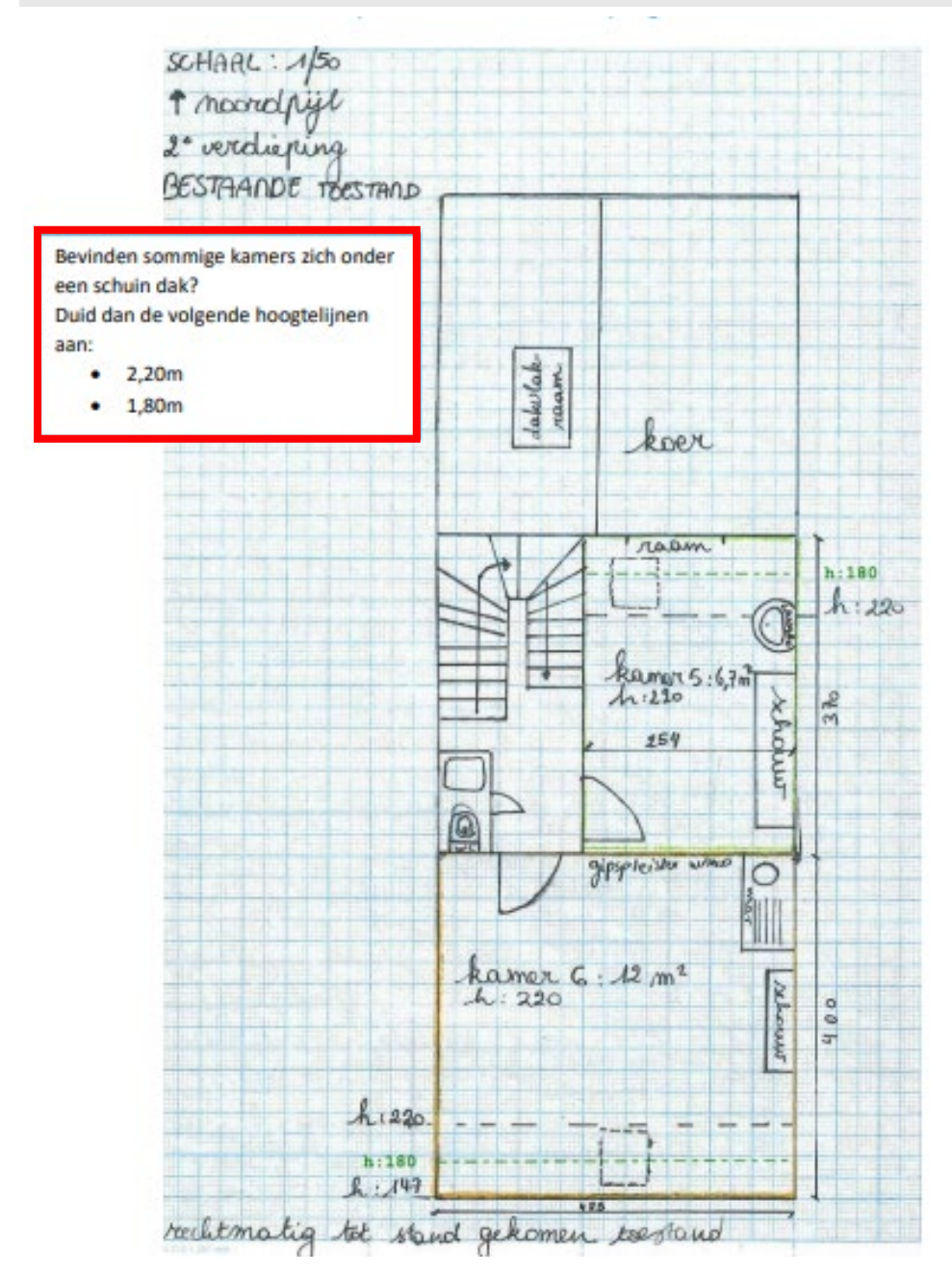

Gebruik de juiste naamgeving voor het bestand

### Grondplan tweede verdieping nieuw

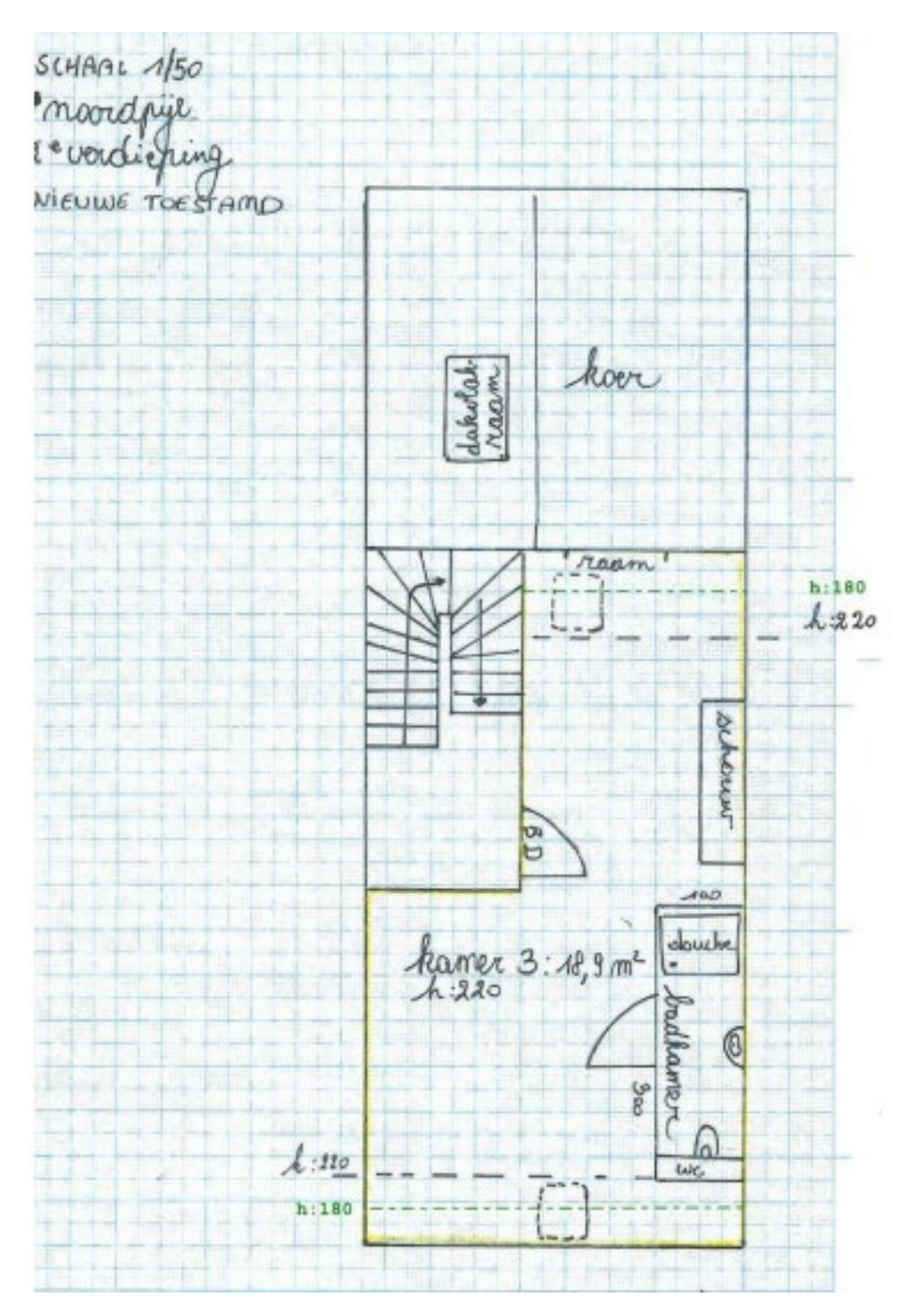

Gebruik de juiste naamgeving voor het bestand

Plan brandweer tweede verdieping nieuwe toestand

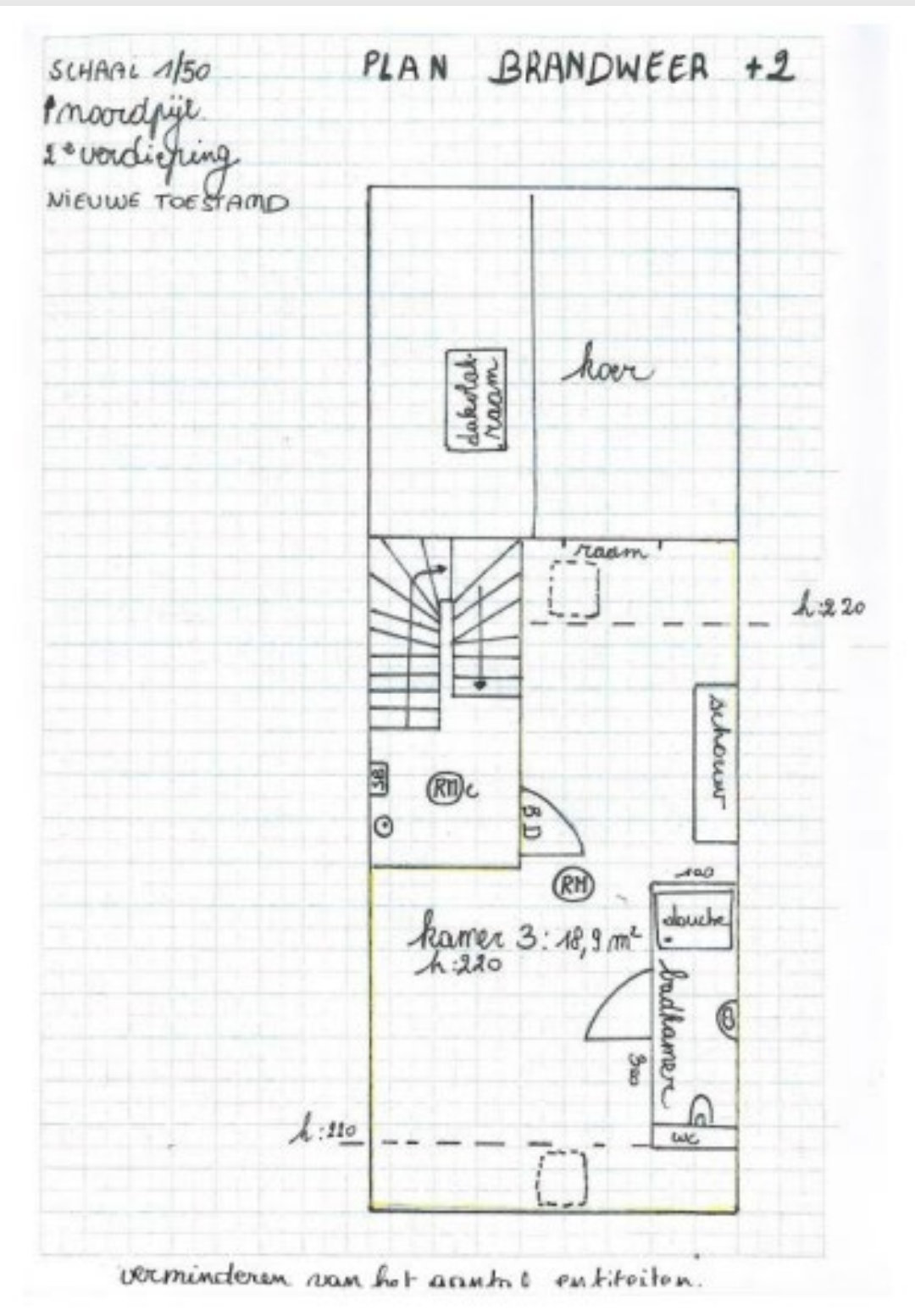

### Legende plan brandweer

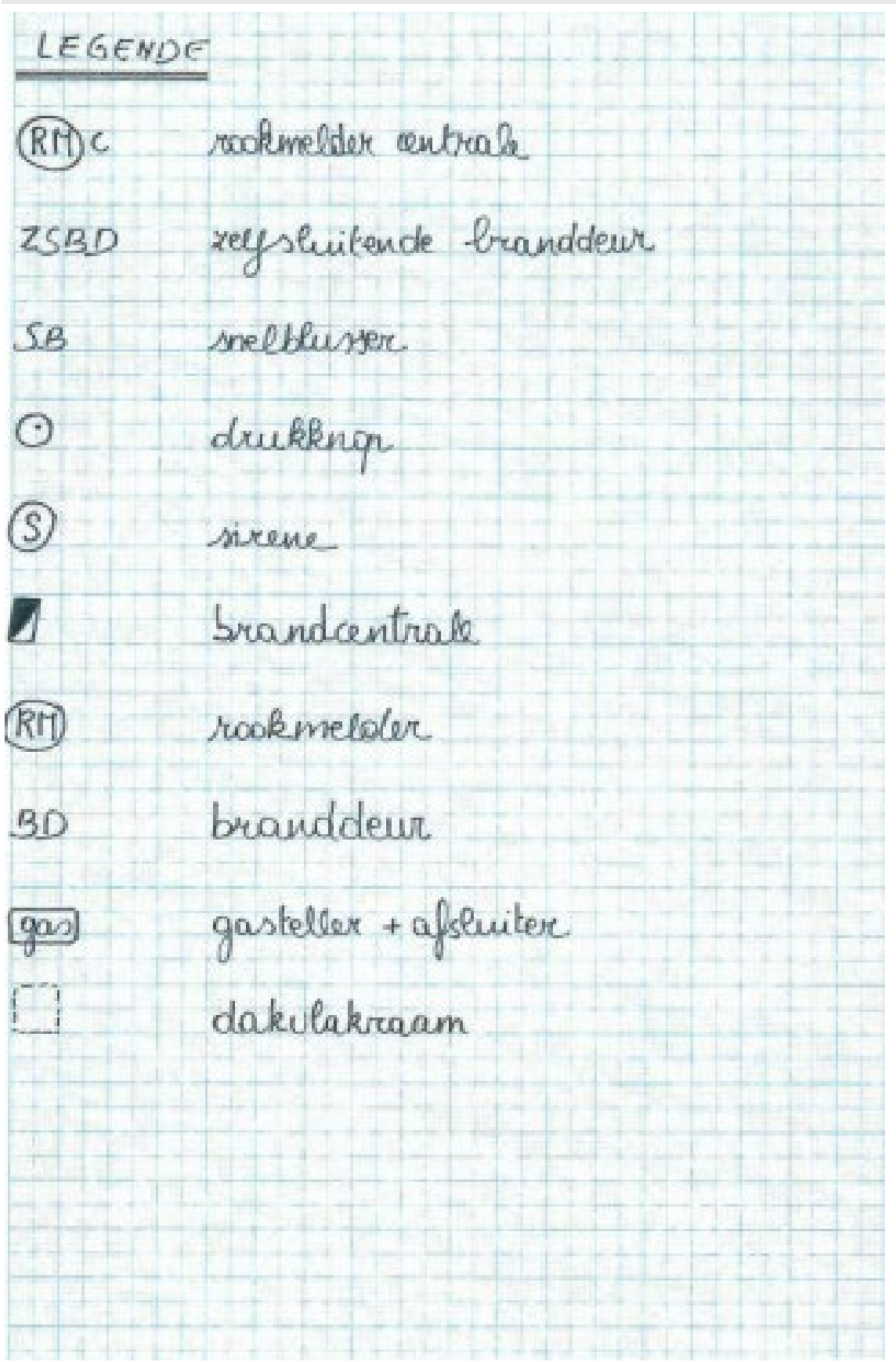

# Grondplan kelderverdieping bestaand

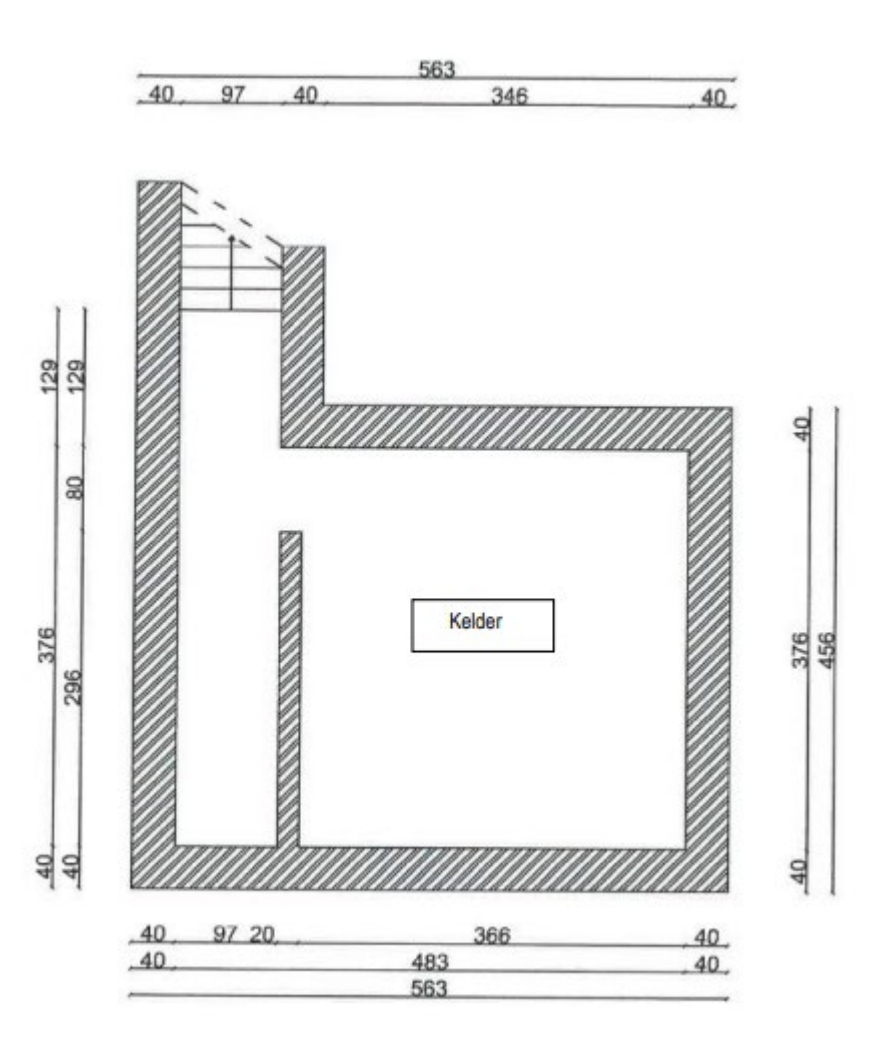

# Grondplan kelderverdieping nieuw

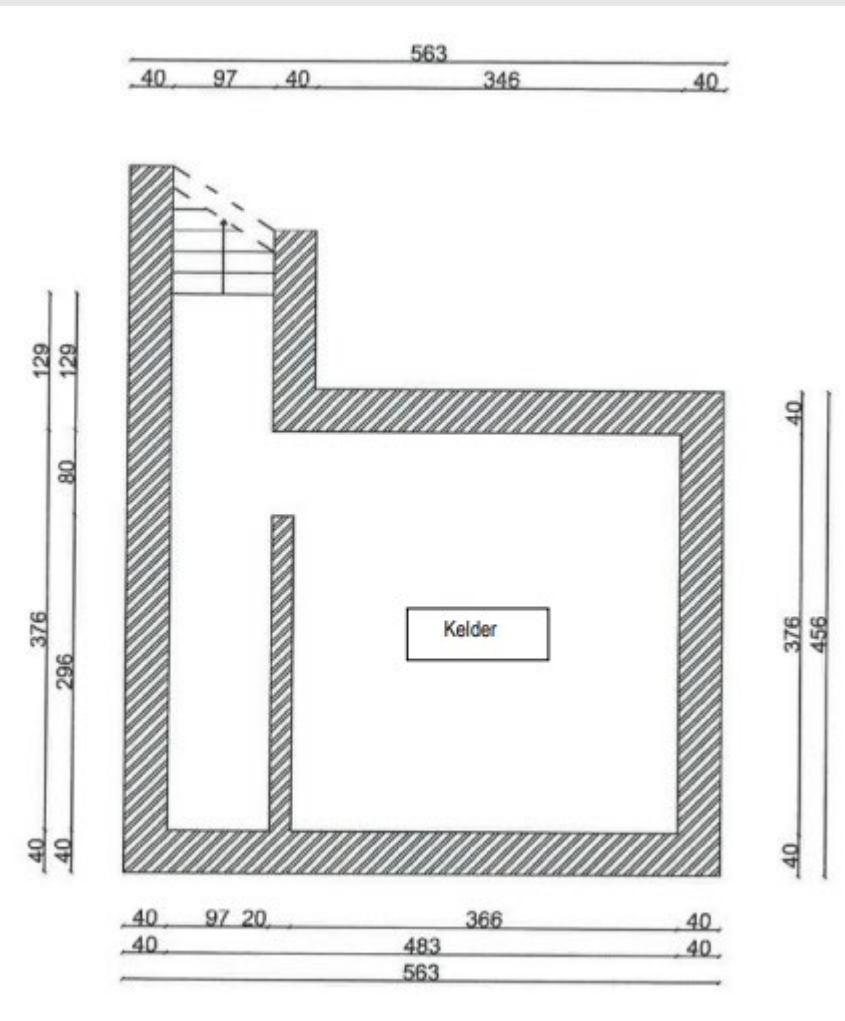

### Snede bestaand

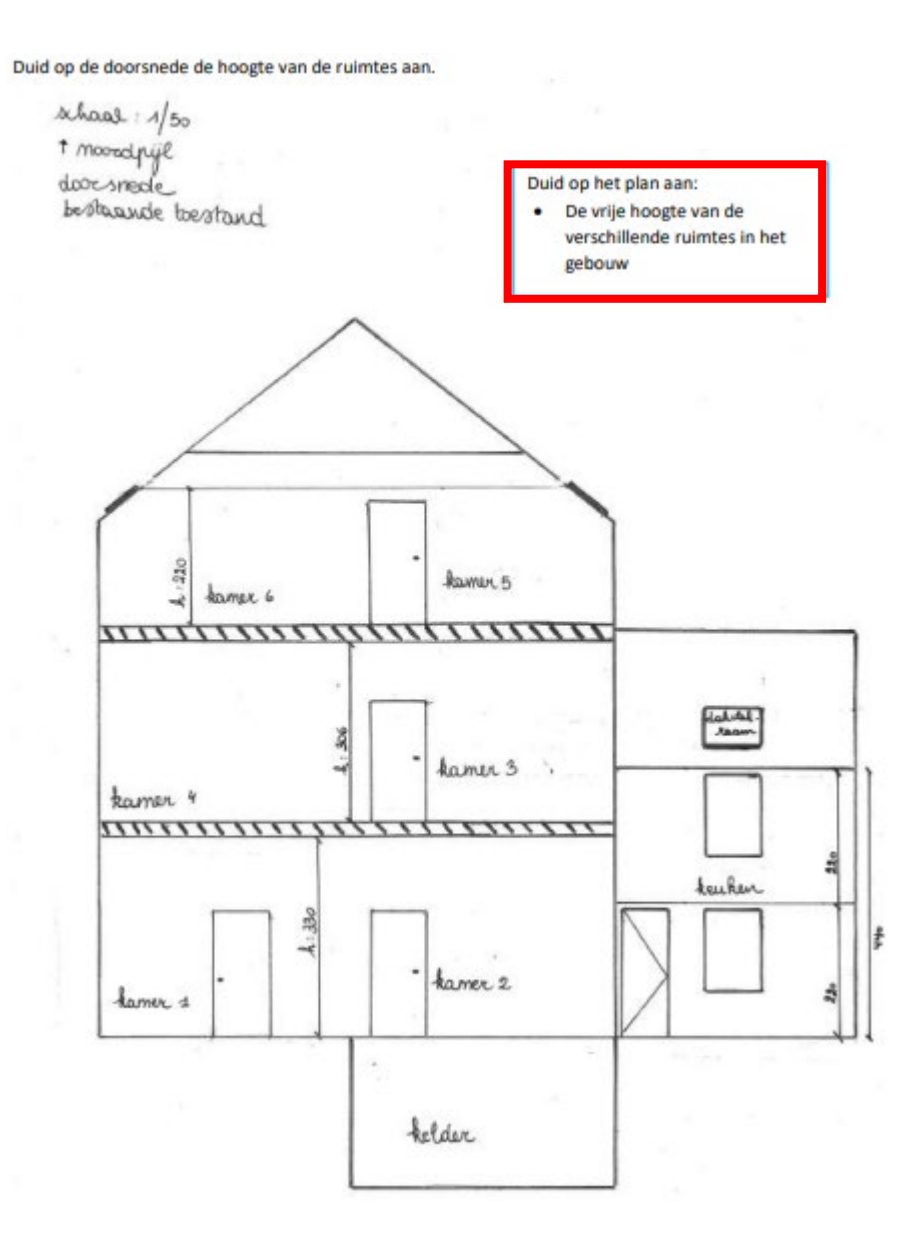

schaal: 1/50 \* moordpije doorsnede mieuwe bestand kaper 3 220 20 11 kamer 2 فعادرات 盗 auker hamer 1 A-380 280 kelder

ŝ

Duid op de doorsnede de hoogte van de ruimtes aan.

#### Gebruik de juiste naamgeving voor het bestand

### Beschrijvende nota

Omschrijf duidelijk jouw aanvraag hieronder. Vermeld daarbij onderstaande elementen:

• Een beschrijving van de geplande werken.

# 3. Je dossier indienen

Wanneer je dossier samengesteld en volledig is, kan je het indienen via het Omgevingsloket.

Surf naar www.vlaanderen.be/omgevingsvergunning

Kies voor 'Omgevingsloket aanvraag'. •  $\rightarrow$ C svlaanderen.be/omgevingsvergunning ☆ む 🕹 🖲 : Alle bookmarks Vlaanderen ្តៀ AANMELDEN ~ No. Zoeken op De officiële we... Q ᢙ > Omgevingsvergunning Omgevingsvergunningen, meldingen en Omgevingsloket aanvraag 🖄 vrijstellingen Voor handelingen met een mogelijke impact op de omgeving moet je in vele gevallen over een omgevingsvergunning beschikken. Denk aan bouwen en verbouwen, verkavelen, exploitatie van een ingedeelde inrichting of activiteit, ... In sommige gevallen volstaat een melding of is er een vrijstelling. Kies een methode om je aan te melden. .

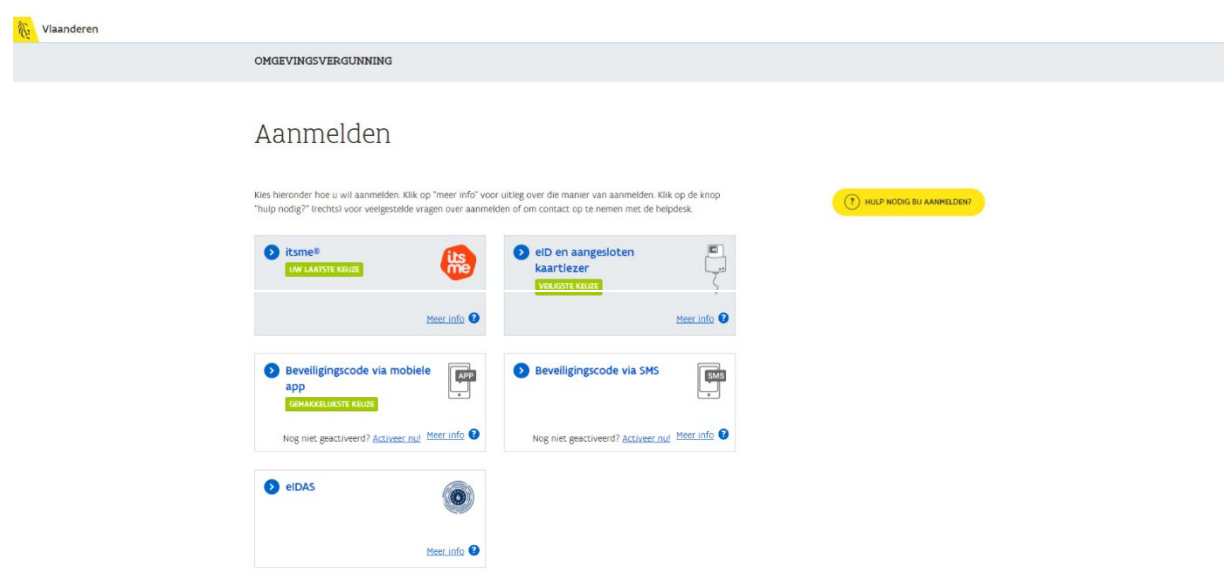

### Een nieuw project starten

• Om een aanvraag voor een vergunning in te voeren, kies voor 'Een nieuw project starten'.

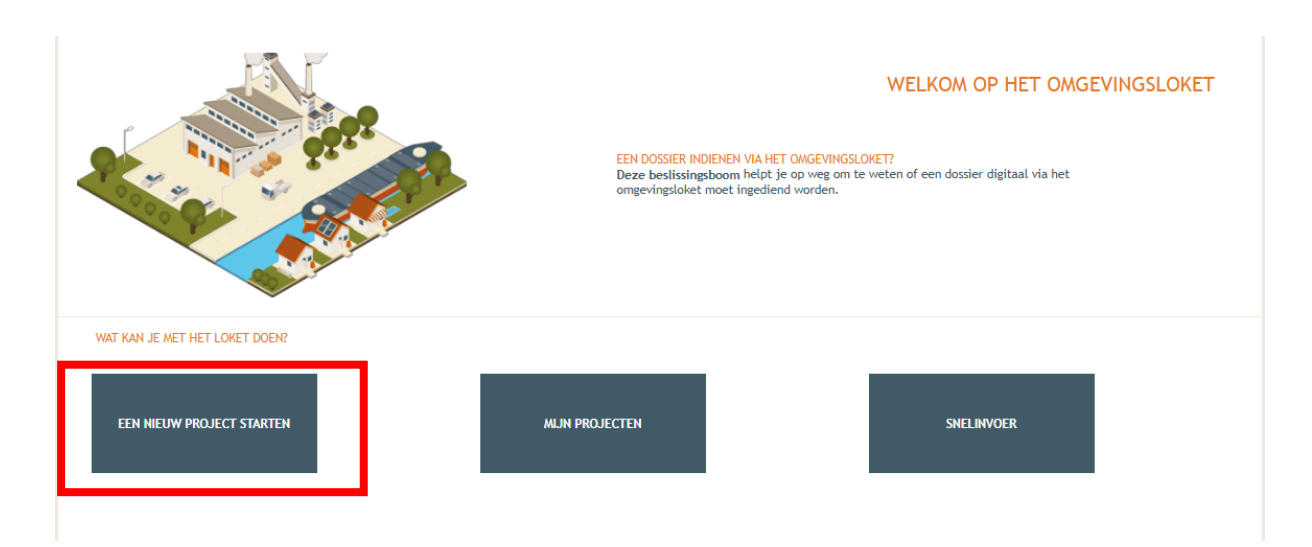

- Kies vervolgens voor de eerste optie 'Aanvraag omgevingsproject'.
- En klik daarna onderaan rechts op 'volgende'.

| 2                             | NIEUW PROJECT AANMAKEN Projecttype Projectgegevens                                                                                                    | WELKOM OP HET OMGEVINGSLOKET |
|-------------------------------|----------------------------------------------------------------------------------------------------|------------------------------|
| WAT KAN JE NET HET LOKET DOEN | Aanvraag omgevingsproject     Aanvraag neuwe verkaveling     Bijstelling van een bestaande verkaveling     Verzoek tot bijstelling van de voorwaarden door exploitant of vergunninghouder                                                                                                    |                              |
| EEN NIEUW PROJECT STARTE      | <ul> <li>Verzoek tot bijstelling van de milieuvoorwaarden door niet-exploitant</li> <li>Bijstelling milieuvoorwaarden voor een klasse 3-inrichting of in het kader van specifieke maatrege de PAS-referentie 2030</li> <li>Vraag tot afwijking van de milieuvoorwaarden bij de minister door exploitant</li> <li>Melding van overdracht van een ingedeelde inrichting of activiteit</li> <li>Medeling met vraag tot omzetting van een milieuvergunning</li> <li>Melding stopzetting of verval van een vergunning van een ingedeelde inrichting of activiteit</li> <li>Schorsing of opheffing van de vergunning van een ingedeelde inrichting of activiteit</li> <li>Verzoek tot verlenging in afwachting van derinitieve PAS</li> <li>Aangifte voor vrijstellingsregeling voor het nemen van bronmaatregelen voor varken-, pluimvee- of Melding: Tussentijdse inspanning voor rundveehouderijen en mestverwerkingsinstallaties</li> <li>Versie</li> <li>Versie 88 (geldig tot en met 07.04.2025)</li> </ul> | elen voor de realisatie van  |
|                               |                                                                                                    | VOLGENDE                     |

• Vul een 'Projectnaam' in en klik vervolgens op 'Project aanmaken'.

| NIEUW PROJECT AANMAKEN            |                                                                     | $\otimes$ |
|-----------------------------------|---------------------------------------------------------------------|-----------|
| Projecttype                       | Projectgegevens                                                     |           |
| Projectnaam:*<br>Uw referentie: 👔 | Wijzigen van het aantal entiteiten in een bestaande studentenwoning |           |
| E-mailadres:*                     |                                                                     |           |
|                                   | VORIGE PROJECT AANMAKEN                                             |           |

# Situering toevoegen

- Kies 'Projectinhoud'.
- En vervolgens 'Situering'.
- Klik onderaan op 'Situering toevoegen' om het adres toe te voegen.

| Projectnaam<br>functiewijziging naar .                                |            | Projecttype<br>Aanvraag omgevingsproject                                                                                                    | OMV referentie 2024154448                                                                          | Locatie                                                    | Toestand Project<br>Aanvraag samenstellen                                                |
|-----------------------------------------------------------------------|------------|----------------------------------------------------------------------------------------------------|----------------------------------------------------------------------------------------------------|------------------------------------------------------------|------------------------------------------------------------------------------------------|
| Projectverloop Projectini                                             | houd Privé | - PIV1                                                                                                    |                                                                                                    |                                                            | 0                                                                                        |
| ▼ PROJECT INHOUD                                                      |            | SITUERING                                                                                                    |                                                                                                    |                                                            |                                                                                          |
| Situering                                                             |            | U dient alles wat u van plan bent te vragen, apart t                                                                                                    | te situeren.                                                                                       |                                                            |                                                                                          |
| PROJECTINFORMATIE<br>OPGELET: DEZE PROJECTINHO<br>NOG NIET INGEDIEND. | DUD IS     | Dit kan gaan over:<br>Stedenbouwkundige handelingen<br>Ingedeelde inrichtingen of activiteiten<br>Kleinhandelsactiviteitein<br>Voor eik onderdeel krijgt u daarna specifieke vrage<br>Als het project zowel een bestaande IIOA (Ingedeel<br>voorkeur eerst de IIOA. Dan kunt u nadien bij het a<br>de keuze 'Een locatie in het huidige dossier aanduid | n te zien.<br>de Inrichting of Activiteit) bevat, a<br>anmaken van de situering van de si<br>Jen'. | lsook stedenbouwkundige han<br>tedenbouwkundige locatie de | ndelingen op deze locatie, situeer dan bij<br>situering van de IIOA exact overnemen, via |

- Er verschijnt een nieuw venster, kies voor de eerste optie 'Stedenbouwkundige handelingen'.
- Klik daarna op 'Maak situering'.

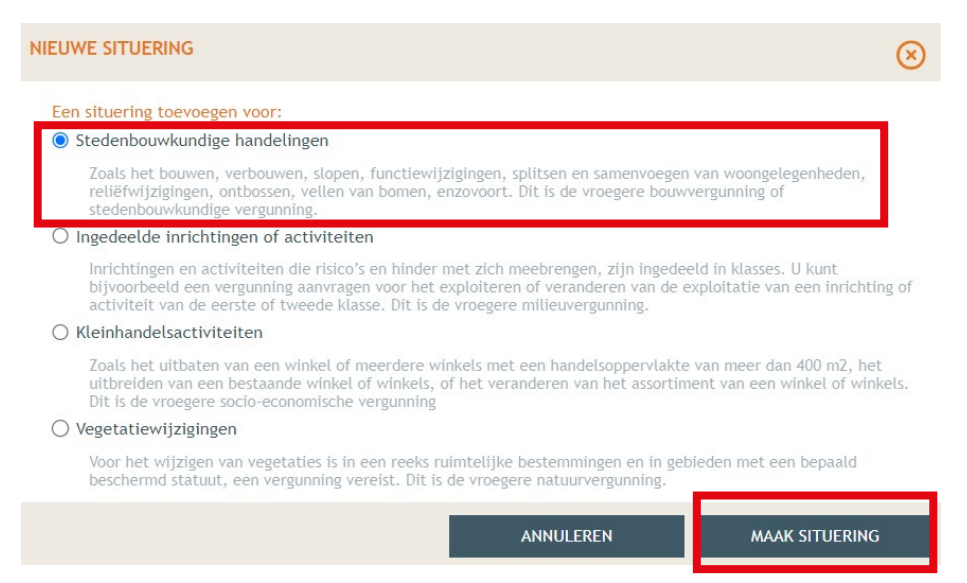

- Typ het adres van het pand in de zoekbalk.
- Druk op 'zoek'.

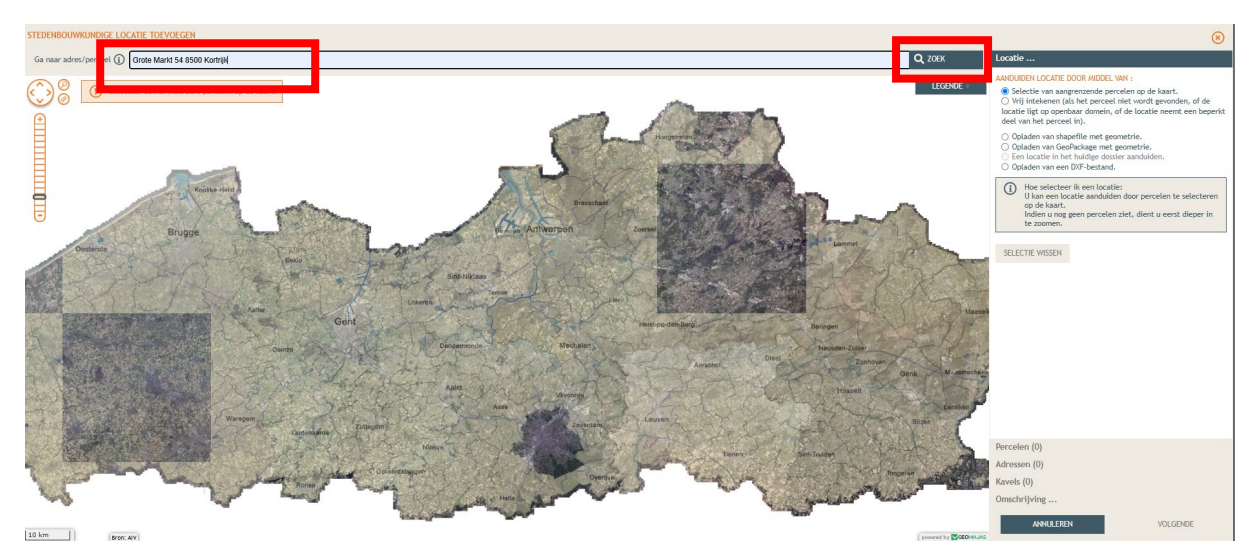

• Duid in het rechteroverzicht de eerste optie aan en klik op het juiste perceel op de kaart op het te selecteren. Klik dan op **'volgende'**.

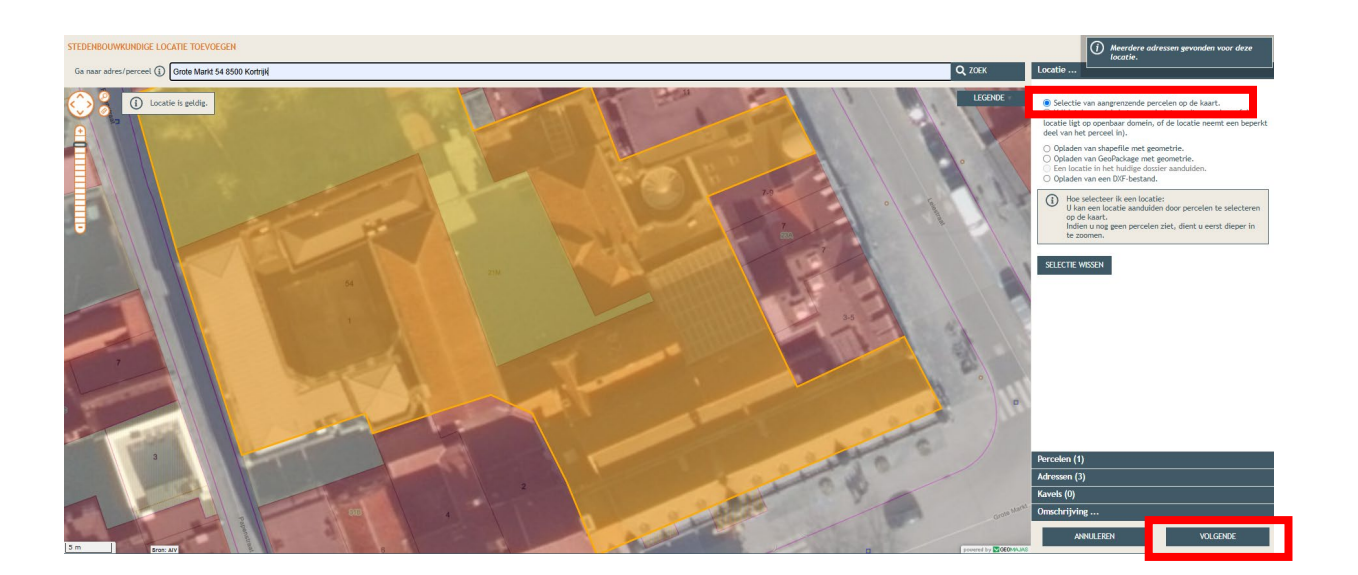

- Je krijgt een overzicht van de perceelgegevens.
- Vul bij 'Naam' opnieuw de adresgegevens in.
- Klik op '**Opslaan'**.

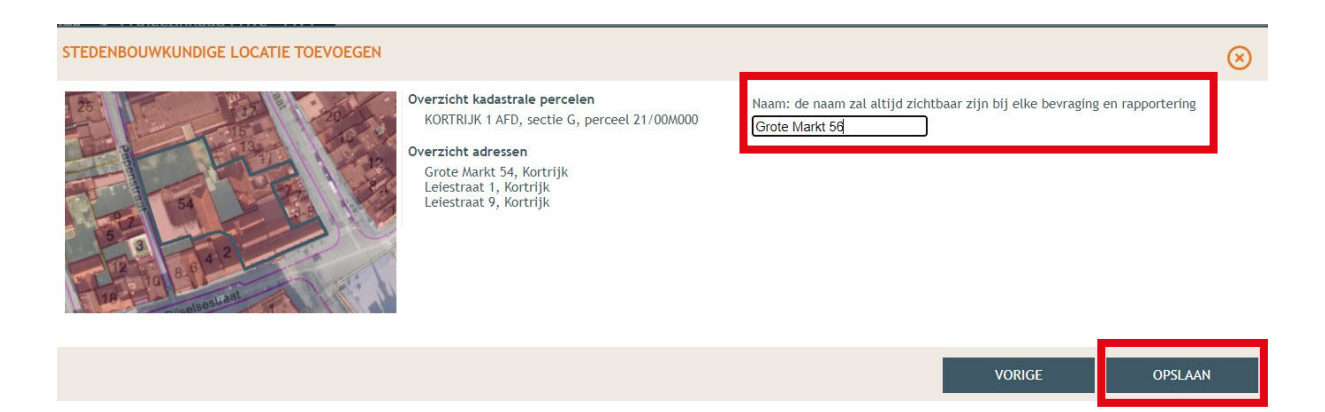

- Onder **'Situering'** zie je nu het ingegeven adres staan. Klik hierop.
- Eronder klik je op 'Inhoud aanvraag'.
- Klik vervolgens op 'Handeling toevoegen'.

| Projectnaam<br>functiewijzioing naar                  | Projecttype                | OMV referentie<br>2024154448 | Locatie<br>Grote Markt 54 Kortriik | Toestand Project         |
|-------------------------------------------------------|----------------------------|------------------------------|------------------------------------|--------------------------|
| Projectverloop                                        | - PIV1                     | 2021131110                   | or oce market 5 1, Koret ijk       |                          |
| V PROJECT INHOUD                                      | INHOUD VAN DE AANVRAAG     | )                            |                                    |                          |
| Situering                                             | STEDENBOUWKUNDIGE LOCATIE: | GROTE MARKT 54               |                                    |                          |
| Grote Markt 54                                        | + HANDELING TOEVOEGEN      | ฎ TOON HANDELINGEN OP KAART  |                                    |                          |
| Inhoud aanvraag                                       | LIJST VAN HANDELINGEN      |                              |                                    |                          |
| Plannen en foto's                                     | Planaanduiding             | Handeling                    | Functie van het voorwerp           | Status Tijdelijk Contour |
| Hemel- en oppervlaktewater                            | Geen gegevens              |                              |                                    |                          |
| MER                                                   | L                          |                              |                                    |                          |
| Effecten op de omgeving                               |                            |                              |                                    |                          |
| Dossierstukken                                        |                            |                              |                                    |                          |
| Confidentieel                                         |                            |                              |                                    |                          |
| PROJECTINFORMATIE                                     | 1                          |                              |                                    |                          |
| OPGELET: DEZE PROJECTINHOUD IS<br>NOG NIET INGEDIEND. |                            |                              |                                    |                          |

- Kies nu welke handeling je wenst uit te voeren onder 'Handeling type'. In dit geval gaat het om wijzigen van het aantal entiteiten, dus je kiest voor:
   "Handelingen waarvoor de medewerking van een architect NIET verreist is: verbouwen en/of uitbreiden met functiewijziging en met wijziging van het aantal woongelegenheden. Kies bij 'Planelement type' voor 'Gebouw of constructie'.
- Geef bij 'Planaanduiding' de 'Naam' van het voorwerp.
  - Bijvoorbeeld: kamers studentenwoning
  - Klik je op 'Bewaar en volgende'.

| GEGEVENS OVER DE UIT TE VOEREN WERKEN - LOCATIE: LEIESTRAAT 1, KORTRIJK |                      | $\otimes$                                                      |
|-------------------------------------------------------------------------|----------------------|----------------------------------------------------------------|
|                                                                         |                      |                                                                |
| 15 VERCAVE LECENDE                                                      | STAP 1: IDENTIFICEER | v<br>v<br>over te nemen van het bouwplan zodat inplantingsplan |

- Klik het perceel aan.
- Kies de optie: 'Kies het bestaande planelement op de kaart'.
- Druk op 'Volgende'.

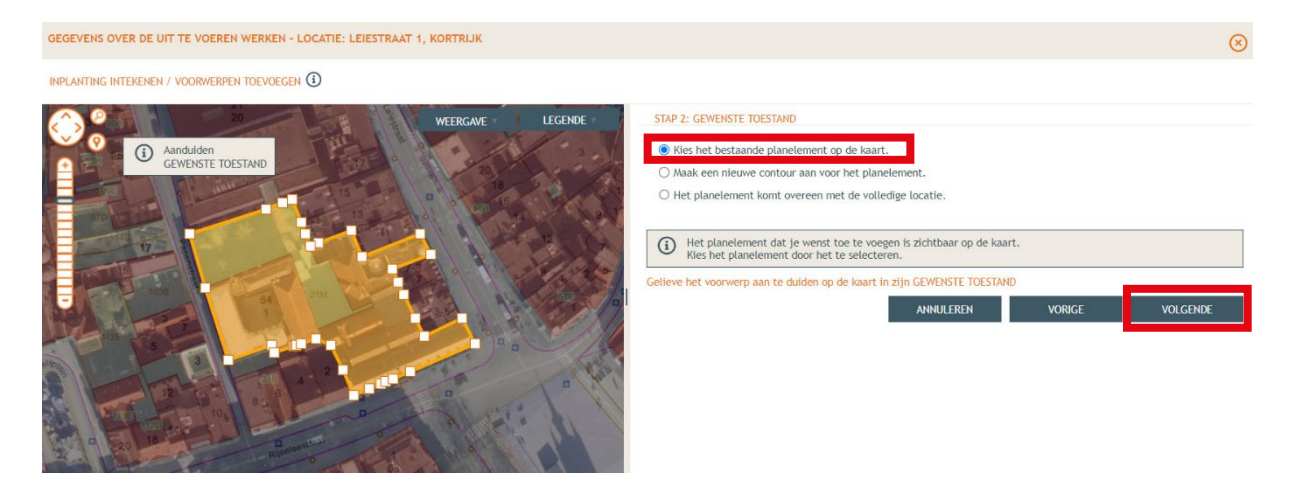

- Klik opnieuw het perceel aan en kies voor 'Kies het bestaande planelement op de kaart'.
- Klik dan op 'Volgende'.

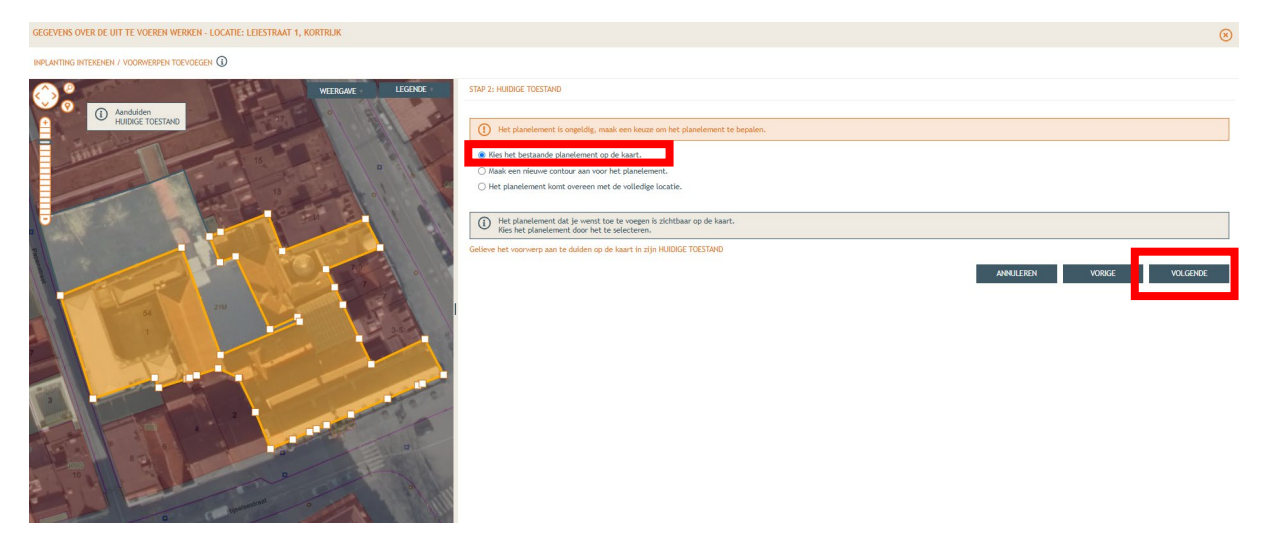

• Vink de eerste optie aan en klik op 'Bewaren en volgende'.

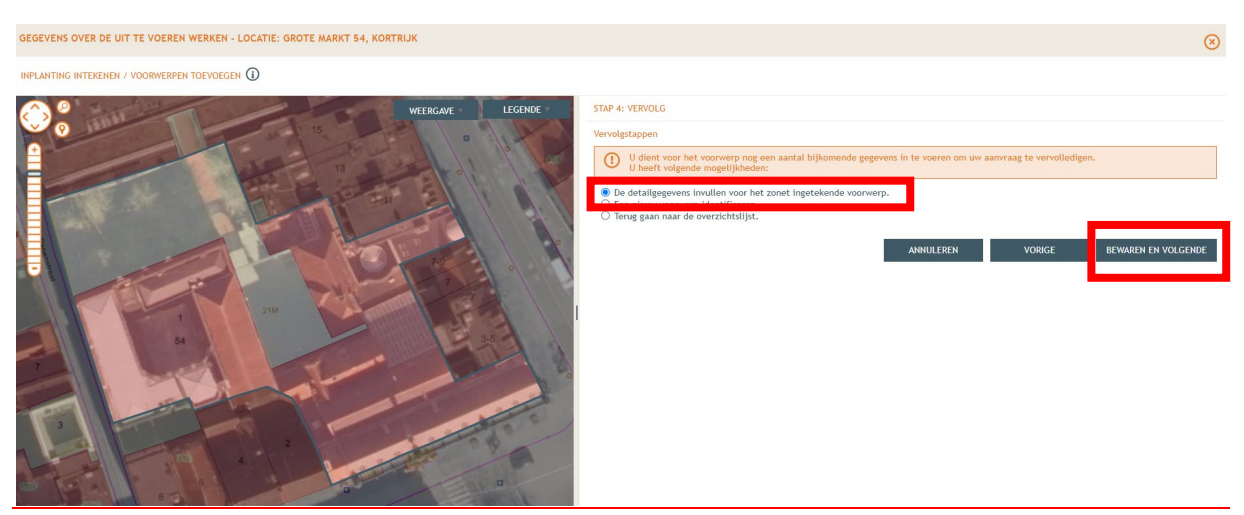

Stad Kortrijk – voorbeelddossier wijzigen aantal woonentiteiten bouwen.milieu.wonen@kortrijk.be 056 27 84 00

- Klik bij **'Ingave van de bestaande functies'** op de toepasselijke bestaande functie. In dit voorbeeld nemen we de optie **'studentenkamers of kamerwoning'.**
- Klik daarna op 'Bewaren en volgende'.

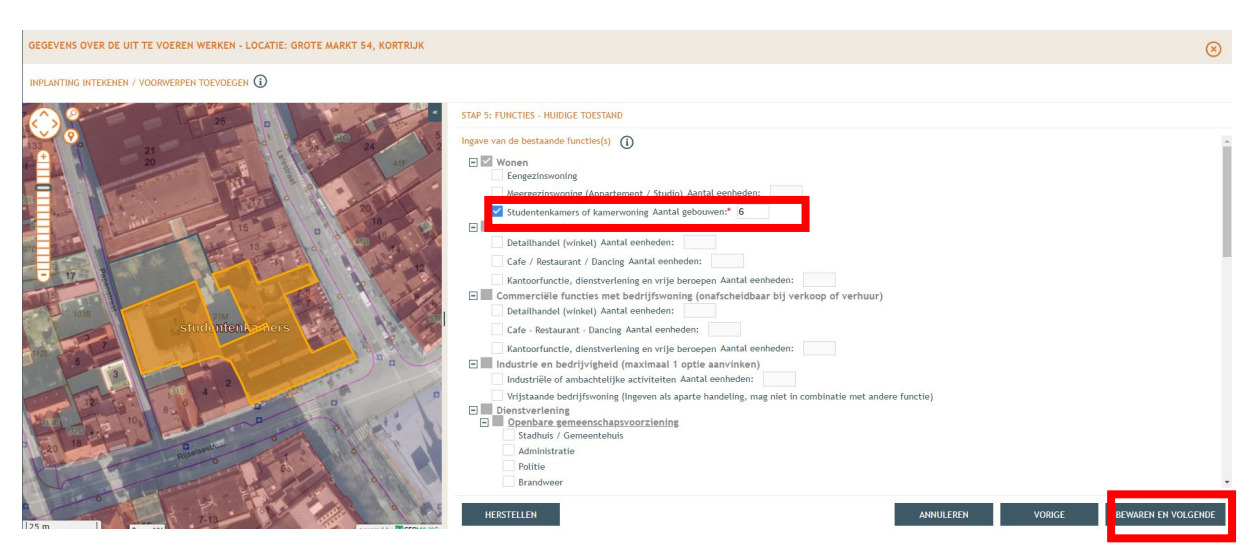

- Duid de nieuwe functies aan bij **"Ingave van de geplande functies"**. In dit voorbeeld zou dat **"Eengezinswoning"** onder **"Wonen"** en **"kantoor"** onder **"Commerciële functies"**. Vul ook het aantal eenheden in.
- Klik daarna op 'Bewaren en volgende'.

| SEVENS OVER DE UIT TE VOEREN WERKEN - LOCATIE: GROTE MARKT 54, KORTRIJK                                                                                                    | ۲    |
|----------------------------------------------------------------------------------------------------|------|
|                                                                                                    |      |
| 2       2       2       2       2       2       2       2       2       2       2       2       2       2       2       2       2       2       2       2       2       2       2       2       2       2       2       2       2       2       2       2       2       2       2       2       2       2       2       2       2       2       2       2       2       2       2       2       2       2       2       2       2       2       2       2       2       2       2       2       2       2       2       2       2       2       2       2       2       2       2       2       2       2       2       2       2       2       2       2       2       2       2       2       2       2       2       2       2       2       2       2       2       2       2       2       2       2       2       2       2       2       2       2       2       2       2       2       2       2       2       2       2       2       2       2       2       2       2 |      |
| n DocrAVI                                                                                                    | INDE |

• Bij de volgende stap vul je vervolgens alle ontbrekende gegevens en details in van het gebouw. Klik dan op 'Bewaren'.

| GEGEVENS OVER DE UIT TE VOEREN WERKEN - LOCATE: LEESTRAAT 1, KORTRUK                                                                                                    | 8 |
|----------------------------------------------------------------------------------------------------|---|
|                                                                                                    |   |
| STAP & BETAU WIN DE HANGCLAIG EMERGEN                                                                                                    |   |
| Panelement horea: Function/jsjign zonder verbouw/ngswerken van: Tengensinsoning<br>I Cafe / Restaurant / Dancing                                                                                                    | î |
| Productivitying Parasandalding Status                                                                                                    |   |
| 21 Informatie over het gebour / de constructie                                                                                                    |   |
| 22 Agemene informatie over FUNCTEWLIZICAIG ZONDER VERBOUWINGSWERKEN horeca                                                                                                    |   |
| BASSINERVEN VAN HET GEBOUN / DE CONSTRUCTIE                                                                                                    |   |
| NIEUWE TOESTAID                                                                                                    |   |
| 15 0 Bevat het gebouw (constructie) bovengrondse delen?                                                                                                    |   |
| G Grondoppervlakte van het gebouw (constructie)     m <sup>2</sup>                                                                                                    |   |
| Motion concretifier can be to take any million of the second second      |   |
| iconstruction of the second second se |   |
| Diversity Olyhopate                                                                                                    |   |
| O Kroonflithoaste                                                                                                    |   |
|                                                                                                    |   |
| Work or in htt sebaw entraite                                                                                                    |   |
| 2 0 on een peofficie brinnetemperatuur te                                                                                                    |   |
| Brandweer                                                                                                    |   |
| Discretaria () U Referentie ()                                                                                                    |   |
| U Hoogte van de bovenste vloerplaat m                                                                                                    |   |
| Wanneer de inhoud van de aarmage een achtes van de brandweer vereist, is de volgende werkwijze van toepassing:                                                                                                    |   |
| the exclusion many laws of kindly in practice     mean mask teg famen word be brandwere zods wordt anschreven in het normenboek                                                                                                    |   |
| exp basis una deze planene vraagt men een voorables aan de betrokken hulpverfeningszone (brandweer)                                                                                                    |   |
| "Here vold southers in the putation by security or interim in the automatic view of the interim the security of the interim the security of th | - |
| ANULEREN VORGE BEWREN                                                                                                    |   |
| 15 m Fort AV Fort AV Fort AV                                                                                                    |   |

- Vervolgens vraagt men meer informatie over de studentkamers. Vul hier ook de oppervlakten in.
- Bij de vraag over "unitnummer" worden alle kamerwoningen en gemeenschappelijke faciliteiten samen in hun geheel als één unit beschouwd. In dit geval vul je dus **'1'** in.
- Scroll naar beneden en vul de vraag over de gemeenschappelijke delen in. Vink dan de optie "studentenkamers" aan en vul het aantal bestaande en nieuwe kamers in.
- Vul daarna de appervlakte per kamer in (nieuwe toestand).
- Klik vervolgens op "Bewaar eenheid".

| GEGEVENS OVER DE UIT TE VOEREN WERKEN - LOCATIE: GROTE MARKT 54, KORTRIJK |                                                                                                    |                        |                                                                |                                    | E              | > |
|---------------------------------------------------------------------------|----------------------------------------------------------------------------------------------------|------------------------|----------------------------------------------------------------|------------------------------------|----------------|---|
|                                                                           |                                                                                                    |                        |                                                                |                                    |                |   |
| 25 0                                                                      | STAP 6: DETAIL VAN DE HANDELING BEWERKEN                                                                                     |                        |                                                                |                                    |                |   |
|                                                                           | Gegevens per studentenkamer:<br>alleen invullen voor nieuwe toestand                                                         | Aantal     Kamernummer | Aantal<br>Netto vloeroppervlakte<br>m <sup>2</sup>             |                                    |                | 4 |
| D 22                                                                      | Kamers die geen studentenkamer zijn<br>Gegevens per kamer:<br>alleen invullen voor nieuwe toestand                           | NIEUWE TOESTAND        | BESTAAND<br>Aantal<br>Netto vloeroppervlakte<br>m <sup>2</sup> | E TOESTAND                         |                |   |
|                                                                           | VERWIJDER DEZE EENHEID<br>Detailinformatie over STUDENTENKANERS OF KAMERW<br>Detailinformatie over STUDENTENKANERS OF KAMERW | ONING                  |                                                                | studentenkamers<br>studentenkamers | BEWAAR EENHEID |   |
| 25 m Dors AV                                                              |                                                                                                    |                        |                                                                | ANNULEREN VORIG                    | GE BEWAREN     | 1 |

• Indien alles goed ingevuld, komt er een groen vinkje, dit gedeelte is nu volledig. Klik op "Bewaren"

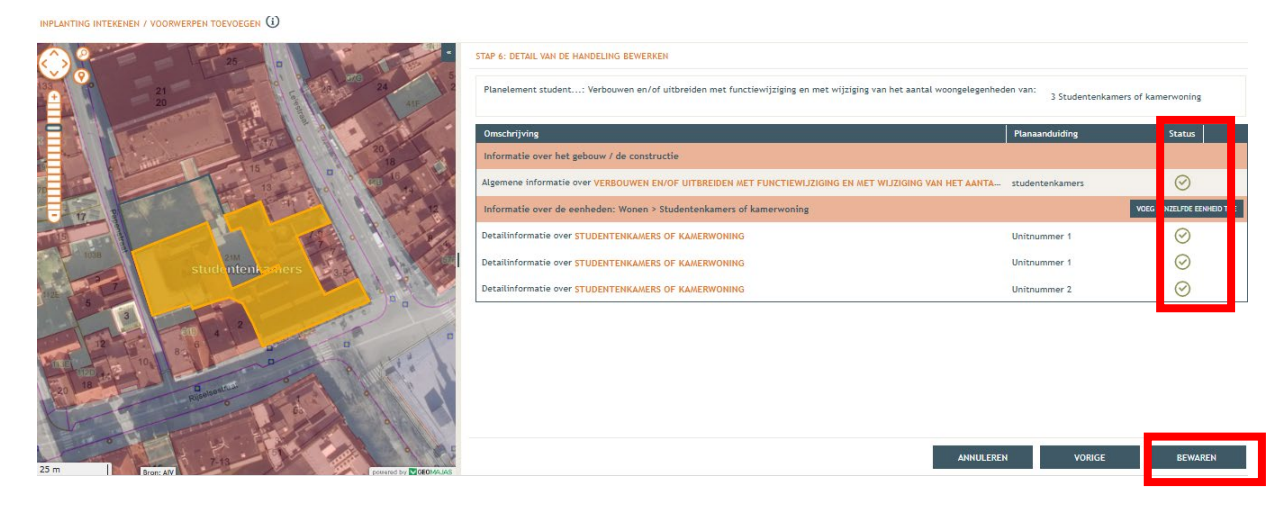

• Bij **'Inhoud van de aanvraag'** staat het vinkje aangeduid onder **'Status'** bij functiewijziging zonder verbouwingswerken, dit gedeelte is nu volledig.

| Projectnaam<br>functiewijziging naar                  | Projecttype<br>Aanvraag omgevingsproj | 0/// referentie<br>ect 2024154522 | Locatie<br>Grote Markt 54, Kortrijl | Toestand Project<br>Aanvraag samenstellen |
|-------------------------------------------------------|---------------------------------------|-----------------------------------|-------------------------------------|-------------------------------------------|
| Projectverloop Projectinhoud Privé -                  | · PIV1                                |                                   |                                     | 0                                         |
| V PROJECT INHOUD                                      | INHOUD VAN DE AANVRAAG                |                                   |                                     |                                           |
| Situering                                             | STEDENBOUWKUNDIGE LOCATIE:            | GROTE MARKT 54                    |                                     |                                           |
| 🔻 😭 Grote Markt 54                                    | + HANDELING TOEVOEGEN                 | 🛐 TOON HANDELINGEN OP KAAR        | т                                   |                                           |
| Inhoud aanvraag                                       | LIJST VAN HANDELINGEN                 |                                   |                                     |                                           |
| Plannen en foto's                                     | Planaanduiding                        | Handeling                         | Functie van het voorwerp            | Status Tijde <mark>t</mark> k Contour     |
| Hemel- en oppervlaktewater                            | horeca                                | Functiewijziging zonder           | Wonen<br>Commerciële functies       | $\odot$ $\odot$                           |
| MER                                                   |                                       | verbouwiligswerken                | commercielle functies               |                                           |
| Effecten op de omgeving                               |                                       |                                   |                                     |                                           |
| Dossierstukken                                        |                                       |                                   |                                     |                                           |
| Confidentieel                                         |                                       |                                   |                                     |                                           |
| PROJECTINFORMATIE                                     | I                                     |                                   |                                     |                                           |
| OPGELET: DEZE PROJECTINHOUD IS<br>NOG NIET INGEDIEND. |                                       |                                   |                                     |                                           |
|                                                       |                                       |                                   |                                     |                                           |

- Maak het dossier volledig door de plannen toe te voegen.
- In de linkse kolom kies je de categorie '
- 'Plannen en foto's'.
- Klik op 'Bestanden opladen', waar je de gevraagde documenten kan toevoegen.

| Projectnaam<br>Publiciteit aan de voo                 | Projecttype OMV referentie Aanvraag omgevingsproject 2024133826 |                       | Locatie<br>Grote Markt 54, Kortrijk | Toestand Project<br>Aanvraag samenstellen |
|-------------------------------------------------------|-----------------------------------------------------------------|-----------------------|-------------------------------------|-------------------------------------------|
| Projectverloop Projectinhoud Privé                    | - PIV1                                                          |                       |                                     | 6                                         |
| PROJECT INHOUD                                        | PLANNEN EN FOTO'S                                               |                       |                                     |                                           |
| Situering                                             | BESTANDEN OPLADEN                                               |                       |                                     |                                           |
| Inhoud aanvraag                                       | Plannenset: Voorwerp-ID:                                        | Tekeningsoort:        | Toestand: Algemeen:                 | • •                                       |
| Plannen en foto's                                     | Bestandsnaam Voorwerp-ID                                        | Tekeningsoort Volgnr. | Omschrijving Toestand Groot         | te Datum Acties                           |
| Hemel- en oppervlaktewater                            | Geen gegevens                                                   |                       |                                     |                                           |
| MER                                                   |                                                                 |                       |                                     | <b>₽</b> → <b>± 1</b>                     |
| Effecten op de omgeving                               |                                                                 |                       |                                     |                                           |
| Dossierstukken                                        |                                                                 |                       |                                     |                                           |
| Confidentieel                                         |                                                                 |                       |                                     |                                           |
| PROJECTINFORMATIE                                     |                                                                 |                       |                                     |                                           |
| OPGELET: DEZE PROJECTINHOUD IS<br>NOG NIET INGEDIEND. |                                                                 |                       |                                     |                                           |
|                                                       |                                                                 |                       |                                     |                                           |

**Let op:** de documenten moeten worden geüpload met de juiste naamgeving en als PDF-bestand. Voorbeelden van de juiste naamgeving kun je vinden op pagina 1.

- Klik op 'Selecteer bestanden' en kies de juiste bestanden die op je computer staan.
- Klik vervolgens op 'Opladen'.

| BULK OPLADEN VAN BESTANDEN                                                                                                    |                                                                                       | $\otimes$ |
|----------------------------------------------------------------------------------------------------|---------------------------------------------------------------------------------------|-----------|
| De metadata wordt geëxtraheerd uit de bestandsnaam, of geef st<br>De metadata kan aangepast worden per bestand in het vervolgsch | andaard waarden op in het formulier links.<br>Jerm.                                   |           |
| Standaardwaarden<br>Voorwerp-ID:<br>publiciteit   Tekeningsoort: Inplantingsplan  Omschrijving: inplantingsplan                  | Geselecteerd(e) bestand(en)<br>SELECTEER BESTANDEN<br>Versleep bestanden<br>naar hier |           |
| Toestand:<br>Combinatie bestaand/nieuw/tijdelijk/vergund ~                                                                       |                                                                                       |           |
|                                                                                                    | ANNULEREN                                                                             | OPLADEN   |

- Je krijgt de volledige lijst van je opgeladen bestanden. Als je de naamgeving correct hebt uitgevoerd, worden alle velden automatisch ingevuld. Als er bij 'Status' echter toch een oranje balk zichtbaar is, vul dan handmatig de ontbrekende gegevens per bestand in.
- Klik op **'Opslaan'**
- Kijk de gegevens goed na zodat alles volledig is.

| Projectnaam<br>Publiciteit aan de voo                 | Projecttype<br>Aanvraag omgevingsp                                  | roject         | OMV referentie<br>2024133826 | •       | Lo<br>Grote Mark                         | catie<br>i <b>t 54, Kortri</b> j | jk      | T<br>Aanvr | oestand Project<br><b>aag samenstellen</b> |
|-------------------------------------------------------|---------------------------------------------------------------------|----------------|------------------------------|---------|------------------------------------------|----------------------------------|---------|------------|--------------------------------------------|
| rojectverloop                                         | é - PIV1                                                            |                |                              |         |                                          |                                  |         |            |                                            |
| PROJECT INHOUD                                        | PLANNEN EN FOTO'S                                                   |                |                              |         |                                          |                                  |         |            |                                            |
| Situering                                             | BESTANDEN OPLADEN                                                   |                |                              |         |                                          |                                  |         |            |                                            |
| Inhoud aanvraag                                       | Plannenset: Voorwe                                                  | rp-ID:         | Tekeningsoort:               |         | Toestand:                                | Ale                              | gemeen: |            | 8 0                                        |
| Plannen en foto's                                     | Bestandsnaam                                                        | Voorwerp-ID    | Tekeningsoort                | Volgnr. | Omschrijving                             | Toestand                         | Grootte | Datum      | Acties                                     |
| Hemel- en oppervlaktewater<br>MER                     | BA_Grote Markt<br>54<br>_I_B_1_Inplant<br>Bestaande<br>Toestand.pdf | Grote Markt 54 | Inplantingsplan              | 1       | Inplantingsplan<br>Bestaande<br>Toestand | Bestaand                         | 111 kB  | 04.10.2024 | 0 4 1                                      |
| Dossierstukken                                        | BA_ Grote Markt<br>54_G_N_1_Gev<br>Nieuwe<br>Toestand.pdf           | Grote Markt 54 | Geveltekening                | 1       | Geveltekening<br>Nieuwe<br>Toestand      | Nieuw                            | 111 kB  | 04.10.2024 | e 4 ()                                     |
| PROJECTINFORMATIE                                     | BA_ Grote Markt<br>54_G_B_1_Gev<br>Bestaande<br>Toestand.pdf        | Grote Markt 54 | Geveltekening                | 1       | Geveltekening<br>Bestaande<br>Toestand   | Bestaand                         | 111 kB  | 04.10.2024 | (ii) (ii) (ii) (ii) (ii) (ii) (ii) (ii)    |
| OPGELET: DEZE PROJECTINHOUD IS<br>NOG NIET INGEDIEND. | BA_Grote Markt<br>54_F_B_1_Foto<br>1.pdf                            | Grote Markt 54 | Foto                         | 1       | Foto 1                                   | Bestaand                         | 111 kB  | 04.10.2024 | 0 2 1                                      |
|                                                       | Bestanden geselecteerd: 0                                           | van 4          |                              |         |                                          |                                  |         |            |                                            |

- Ga naar de categorie 'Hemel- en oppervlaktewater'. Vul hier de volledige vragenlijst in.
- Klik telkens op het O-icoontje om het verplichte informatieveld uit te klappen.
- Vul de gegevens in.
- Klik op 'Opslaan'
- Als het veld correct is ingevuld, verandert het  $\Theta$ -icoontje in een groen vinkje.

In de volgende screenshots wordt een voorbeeldsituatie uitgewerkt. Houd er rekening mee dat elke situatie anders is, dus vul de gegevens in zoals ze van toepassing zijn op jouw project.

| Projectnaam<br>Wijzigen van het aanta | Projecttype<br>Aanvraag omgevingsproject                                                                                                    | OMV referentie<br>2025011659                                                                                                    | Locatie<br>Grote Markt 54, Kortrijk                                                         | Toestand Project<br>Aanvraag samenstellen   |         |  |  |  |  |  |
|---------------------------------------|----------------------------------------------------------------------------------------------------|----------------------------------------------------------------------------------------------------|---------------------------------------------------------------------------------------------|---------------------------------------------|---------|--|--|--|--|--|
| Projectverloop / Projectinhoud Privé  | · PIV1                                                                                                    |                                                                                                    |                                                                                             |                                             |         |  |  |  |  |  |
| PROJECT INHOUD                        | HEMELWATER EN OPPERVLAKTEWATER                                                                                                    |                                                                                                    |                                                                                             |                                             |         |  |  |  |  |  |
| Situering                             | Ligt het project in een overstromingsgevoeli                                                                                                    | g gebied? 🚺                                                                                                    |                                                                                             |                                             | $\odot$ |  |  |  |  |  |
| Inhoud aanvraag                       | Motiveer op welke wijze daarmee rekening i                                                                                                    | Motiveer op welke wijze daarmee rekening is gehouden. ()                                                                                                    |                                                                                             |                                             |         |  |  |  |  |  |
| Plannen en foto's                     | Heeft de aanvraag betrekking op werken aar<br>erfdienstbaarheidszone langs een onbevaarb                                                                                                    | Heeft de aanvraag betrekking op werken aan de bedding van de waterloop waarvoor nog geen machtiging is verkregen of op werken binnen de vijf meter<br>erfdienstbaarheidszone langs een onbevaarbare waterloop? |                                                                                             |                                             |         |  |  |  |  |  |
| Hemel- en oppervlaktewater<br>MER     | Voeg hierbij de detailplannen van deze werken om de noodzakelijke machtiging of het advies van de waterloopbeheerder te verkrijgen. U kan geen<br>machtiging verkrijgen als de meldingsprocedure wordt gevolgd. In dat geval dient u bijkomend een aparte vraag tot machtiging te stellen aan de<br>waterloopbeheerder. |                                                                                                    |                                                                                             |                                             |         |  |  |  |  |  |
| Effecten op de omgeving               | Waarop heeft het dossier betrekking?                                                                                                    |                                                                                                    |                                                                                             |                                             |         |  |  |  |  |  |
| Dossierstukken                        | Verordening hemelwater voor stedenbouwku                                                                                                    | ndige handelingen - data                                                                                                    |                                                                                             |                                             |         |  |  |  |  |  |
| PROJECTINFORMATIE                     | Vraagt u een uitzondering op de verplichting                                                                                                    | en van de verordening? 🚺                                                                                                    |                                                                                             |                                             |         |  |  |  |  |  |
| OPGELET: DEZE PROJECTINHOUD IS        | Kruis alle bewijsstukken aan die u als motiva<br>stedenbouwkundige handelingen - data' en/o                                                                                                    | atie toevoegt bij de vragen die<br>of indien u een uitzondering vr                                                                                                    | gesteld worden onder het onderdeel 'verorde<br>aagt op de verplichtingen van een verordenin | ening hemelwater voor<br>Ig.                |         |  |  |  |  |  |
| NOG NIET INGEDIEND.                   | Verklaring                                                                                                    |                                                                                                    |                                                                                             |                                             |         |  |  |  |  |  |
|                                       | Betreffen het deels bestaande constructies o                                                                                                    | of verhardingen en bedraagt de                                                                                                    | e som van de totale verharde oppervlakte van                                                | n de site meer dan 1000m <sup>2</sup> ? (j) |         |  |  |  |  |  |
|                                       | Geef een beschrijving van de situatie zoals o                                                                                                    | lie uiteindelijk voor de volledi                                                                                                    | ge site zal gelden                                                                          |                                             |         |  |  |  |  |  |
|                                       | Indien u over een relevante hemelwaterstud                                                                                                    | ie of waterscan beschikt, kunt                                                                                                    | u die hier toevoegen.                                                                       |                                             |         |  |  |  |  |  |
|                                       |                                                                                                    |                                                                                                    |                                                                                             |                                             |         |  |  |  |  |  |

- Bij de vraag 'ligt het project in overstromingsgevoelig gebied', klik op  $({f i})$
- Via de link kan je nagaan wat voor jouw perceel van toepassing is.

|                            | ······································                                                                                                    |     |
|----------------------------|----------------------------------------------------------------------------------------------------|-----|
| Projectverloop             | - PIV1                                                                                                    | 0   |
| PROJECT INHOUD             | HEMELWATER EN OPPERVLAKTEWATER                                                                                                    |     |
| Situering  Grote Markt 56  | Ligt het project in een overstromingsgevoelig gebied                                                                                                    | A A |
| Inhoud aanvraag            | Motiveer op welke wijze daarmee rekening is gehoud n U kunt dit nagaan op <u>https://www.waterinfo.be/informatieplicht</u>                                                                                     |     |
| Plannen en foto's          | Heeft de aanvraag betrekking op werken aan de bedding van de waterloop waarvoor nog geen machtiging is verkregen of op werken<br>binnen de vijf meter erfdienstbaarheidszone langs een onbevaarbare waterloop? | Θ   |
| Hemel- en oppervlaktewater | Voeg hierbij de detailplannen van deze werken om de noodzakelijke machtiging of het advies van de waterloopbeheerder te                                                                                        |     |
| MER                        | verkrijgen. U kan geen machtiging verkrijgen als de meldingsprocedure wordt gevolgd. In dat geval dient u bijkomend een aparte<br>vraag tot machtiging te stellen aan de waterloopbeheerder.                   |     |
|                            |                                                                                                    |     |

Stad Kortrijk – voorbeelddossier wijzigen aantal woonentiteiten bouwen.milieu.wonen@kortrijk.be 056 27 84 00

- Duid 'ja' of 'nee' aan, afhankelijk van jouw situatie.
  - Indien ja: vul de vraag verder aan en druk op 'opslaan'.
  - Indien nee: druk op 'opslaan'.

| ( | Projectverloop                     | PIV1                                                  | 0   |
|---|------------------------------------|-------------------------------------------------------|-----|
|   | ▼ PROJECT INHOUD<br>Situering<br>▼ | HEMELWATER EN OPPERVLAKTEWATER                        | Ø ^ |
|   | Plannen en foto's                  | Notiveer op welke wijze daarmee rekening is gehouden. |     |

• Indien ja: voeg dan de benodigde plannen toe en beantwoord de volgende vragen. Druk op **'Opslaan'**.

| Projectnaam<br><b>Publiciteit aan de voo</b>                                                    | Projecttype<br>Aanvraag omgevingsproject                                                              | OMV referentie 2024133826                                         | Locatie<br>Grote Markt 54, Kortrijk                             | Toestand Project<br>Aanvraag samenstellen |   |
|-------------------------------------------------------------------------------------------------|----------------------------------------------------------------------------------------------------|-------------------------------------------------------------------|-----------------------------------------------------------------|-------------------------------------------|---|
| Projectverloop Projectinhoud Privé -                                                            | PIV1                                                                                                  |                                                                   |                                                                 |                                           | 0 |
| PROJECT INHOUD                                                                                  | HEMELWATER EN OPPERVLAKTEWATER                                                                        |                                                                   |                                                                 |                                           |   |
| Situering<br>Carote Markt 56<br>Inhoud aanvraag<br>Plannen en foto's                            | Ligt het project in een overstromingsgevoo<br>Ja<br>Nee<br>Motiveer op welke wijze daarmee rekening   | elig gebied? (j)<br>g is gehouden. (j)                            |                                                                 | ⊘ ^                                       |   |
| Hemel- en oppervlaktewater<br>MER<br>Effecten op de omgeving<br>Dossierstukken<br>Confidentieet | Heeft de aanvraag betrekking op werken a<br>Neeen de vijf meter erfdienstbaarheidszo<br>O Ja<br>® Nee | aan de bedding van de waterloop<br>ne langs een onbevaarbare wate | o waarvoor nog geen machtiging is verkregen o<br>erloop?<br>ANI | of op werken                              |   |

- Vink afhankelijk van je situatie een optie aan.
- Als het niet voor jou van toepassing is, klik op 'Er worden geen handelingen gevraagd waarop de Hemelwaterverordening 2023 van toepassing is'.
- Klik daarna op '**Opslaan**'.

| Projectnaam<br>Publiciteit aan de voo | Projecttype<br>Aanvraag omgevingsproject                                                 | OMV referentie 2024133826                                        | Locatie<br>Grote Markt 54, Kortrijk                      | Toestand Project<br>Aanvraag samenstellen |
|---------------------------------------|------------------------------------------------------------------------------------------|------------------------------------------------------------------|----------------------------------------------------------|-------------------------------------------|
| Projectverloop Projectinhoud Privé -  | PIV1                                                                                     |                                                                  |                                                          |                                           |
| PROJECT INHOUD                        | HEMELWATER EN OPPERVLAKTEWATER                                                           |                                                                  |                                                          |                                           |
| Situering                             | Motiveer op welke wijze daarmee rekening                                                 | is gehouden. (j)                                                 |                                                          |                                           |
| Inhoud aanvraag                       | Heeft de aanvraag betrekking op werken aa<br>binnen de vijf meter erfdienstbaarheidszon  | an de bedding van de waterloop<br>ne langs een onbevaarbare wate | o waarvoor nog geen machtiging is verkregen o<br>erloop? | of op werken                              |
| Plannen en foto's                     | ◯ Ja<br>◉ Nee                                                                            |                                                                  |                                                          |                                           |
| Hemel- en oppervlaktewater            | Voeg hierbij de detailplannen van deze wer                                               | rken om de noodzakelijke mach                                    | tiging of het advies van de waterloopbeheerd             | ler te                                    |
| MER                                   | verknigen. U kan geen machtiging verknige<br>vraag tot machtiging te stellen aan de wate | en als de meldingsprocedure wo                                   | ordt gevolgd. In dat geval dient u bijkomend e           | en aparte                                 |
| Effecten op de omgeving               | Waarop heeft het dossier betrekking?                                                     | )                                                                |                                                          | Θ                                         |
| Dossierstukken                        | overdekte constructies bouwen of he                                                      | rbouwen, bestaande overdekte                                     | constructies verbouwen met werken aan de a               | afwatering, of uitbreiden 🧃               |
| Confidentieel                         | het aanleggen van een afwatering vo                                                      | or de constructies of de verhard                                 | dingen, vermeld bij de twee bovenstaande aa              | nkruishokjes, waarvan het                 |
| PROJECTINFORMATIE                     | er worden geen handelingen gevraag                                                       | d waarop de Hemelwaterverord                                     | lening 2023 van toepassing is. U hoeft geen ve           | erdere vragen in te vullen.               |
| OPGELET: DEZE PROJECTINHOUD IS        |                                                                                          |                                                                  | ANA                                                      | NULEREN OPSLAAN                           |

Stad Kortrijk – voorbeelddossier wijzigen aantal woonentiteiten bouwen.milieu.wonen@kortrijk.be 056 27 84 00

### MER

- Ga naar de categorie 'MER'. Vul hier de volledige vragenlijst in.
- Klik telkens op het  $\Theta$ -icoontje om het verplichte informatieveld uit te klappen.
- Vul de gegevens in.
- Klik op 'Opslaan'
- Als het veld correct is ingevuld, verandert het Θ-icoontje in een groen vinkje. Dit is wellicht 2x 'nee', 1x 'geen van deze' en 'nee'.

| Projectnaam<br>functiewijziging naar | Projecttype<br>Aanvraag omgevingsproject                                                                                                    | 0/// referentie 2024154522        | Locatie<br>Grote Markt 54, Kortrijk            | Toestand Project<br>Aanvraag samenst | t<br>ellen |  |  |  |
|--------------------------------------|----------------------------------------------------------------------------------------------------|-----------------------------------|------------------------------------------------|--------------------------------------|------------|--|--|--|
| Projectverloop Projectinhoud Privé - | PIV1                                                                                                    |                                   |                                                |                                      |            |  |  |  |
| PROJECT INHOUD                       | GEGEVENS VAN DE MER-PLICHT                                                                                                    |                                   |                                                |                                      |            |  |  |  |
| Situering                            | Wenst u voor de invulling van dit onderdeel te verwijzen naar een reeds ingevulde MER-plicht in dit dossier?         Ja <ul></ul>                                                                                                    |                                   |                                                |                                      |            |  |  |  |
| Plannen en foto's                    | Verwijzing MER                                                                                                    | envijzing MER                     |                                                |                                      |            |  |  |  |
| MER Effecten op de omgeving          | Hend: en oppervlaktewater       Betreft het voorwerp van de aanvraag louter een hernieuwing van een milieu- of ongevingsvergunning en heeft de hernieuwing betrekking op activitetten die geen fysieke ingrepen in het leefmilieu tot gevolg hebben?         Effecten op de ongeving       Oosierstukken         Dossierstukken       Heeft de aanvraag betrekking op een project als vermeld in bijtage I , II of III van het besluit van de Vlaamse Regering van 10 december 2004 houdende vaststelling van de categorieën van projecten, onderworpen aan milieueffectrapportage? |                                   |                                                |                                      |            |  |  |  |
| Dossierstukken<br>Confidentieel      |                                                                                                    |                                   |                                                |                                      |            |  |  |  |
|                                      | Bijlage II (gemotiveerd verzoek tot o     Bijlage III (project-MER-screening)     Geen van deze                                                                                                    | ontheffing van de rapportagever   | plichting)                                     | -                                    |            |  |  |  |
| NOG NIET INGEDIEND.                  | Het project heeft betrekking op volgende                                                                                                    | rubriek(en) van bijlage I van het | vermelde besluit:                              |                                      |            |  |  |  |
|                                      | Het project heeft betrekking op volgende rubriek(en) van bijlage II van het vermelde besluit:<br>Het project heeft betrekking op volgende rubriek(en) van bijlage III van het vermelde besluit:<br>Heeft de administratie bevoegd voor veiligheids- en milieueffectrapportage een ontheffing verleend?                                                                                                    |                                   |                                                |                                      |            |  |  |  |
|                                      |                                                                                                    |                                   |                                                |                                      |            |  |  |  |
|                                      |                                                                                                    |                                   |                                                |                                      |            |  |  |  |
|                                      | De administratie bevoegd voor veligheids- en milieueffectrapportage heeft het milieueffectrapport:                                                                                                    |                                   |                                                |                                      |            |  |  |  |
|                                      | Voeg desgevallend volgende documenten toe:                                                                                                    |                                   |                                                |                                      |            |  |  |  |
|                                      | Heeft uw aanvraag een afwijking nodig ow                                                                                                    | ereenkomstig artikel 1.7.2.5.4 v  | an het decreet van 18 juli 2003 betreffende he | t integraal                          | *          |  |  |  |

### Effecten op de omgeving

- Ga naar de categorie 'Effecten op de omgeving'. Vul hier de volledige vragenlijst in.
- Klik telkens op het  $\Theta$ -icoontje om het verplichte informatieveld uit te klappen.
- Vul de gegevens in.
- Klik op 'Opslaan'
- Als het veld correct is ingevuld, verandert het Θ-icoontje in een groen vinkje.

| Projectnaam<br>functiewijziging naar                   | Projecttype OMV referentie Locatie<br>Aanvraag omgevingsproject 2024154522 Grote Markt 54, Kortrijk Aar                                                                                                    |                                                                    | Toestand Project<br>Aanvraag samenstellen                                                    |                  |  |  |  |
|--------------------------------------------------------|----------------------------------------------------------------------------------------------------|--------------------------------------------------------------------|----------------------------------------------------------------------------------------------|------------------|--|--|--|
| Projectverloop                                         | vé - PIV1                                                                                                    |                                                                    |                                                                                              |                  |  |  |  |
| PROJECT INHOUD                                         | MOGELIJKE EFFECTEN OP DE OMGEVING                                                                                                    |                                                                    |                                                                                              |                  |  |  |  |
| Situering                                              | Heeft de aanvraag mogelijke effecten op<br>kenmerken van een speciale beschermings<br>beoordeling nodig is?<br>Ja<br>® Nee. Er zijn geen effecten denkbaar                                                                                                    | oiodiversiteit of kan de aanvraa<br>zone veroorzaken, zodat een vo | g een betekenisvolle aantasting van de natuu<br>oortoets, impactscoreberekening of een passe | rlijke<br>ende 🧭 |  |  |  |
| Plannen en foto's<br>Hemel- en oppervlaktewater<br>MER | Heeft de aanvraag betrekking op een project als vermeld in bijlage III van het besluit van de Vlaamse Regering van 10 december 2004 houdende vaststelling van de categorieën van projecten, onderworpen aan milieueffectrapportage (project-MER-screening).         Ja         Nee |                                                                    |                                                                                              |                  |  |  |  |
| Effecten op de omgeving<br>Dossierstukken              | Heeft de aanvraag mogelijke effecten op o                                                                                                    | de mobiliteit?                                                     |                                                                                              |                  |  |  |  |
| Confidentieel                                          | Heeft de aanvraag mogelijke effecten op o                                                                                                    | de bodem en hierdoor een moge                                      | lijk effect op het milieu of op de menselijke                                                | gezondheid?      |  |  |  |
| PROJECTINFORMATIE                                      | Heeft de aanvraag mogelijke effecten op<br>gezondheid?                                                                                                    | net watersysteem en hierdoor e                                     | en mogelijk effect op het milieu of op de me                                                 | nselijke         |  |  |  |
| OPGELET: DEZE PROJECTINHOUD IS                         | Heeft de aanvraag mogelijke effecten op<br>gezondheid?                                                                                                    | de luchtkwaliteit en hierdoor ee                                   | en mogelijk effect op het milieu of op de mer                                                | iselijke         |  |  |  |
|                                                        | Zijn er mogelijke effecten van geluid of tr<br>menselijke gezondheid?                                                                                                    | illingen ten gevolge van de aan                                    | vraag en hierdoor een mogelijk effect op het                                                 | milieu of op de  |  |  |  |
|                                                        | Heeft de aanvraag een mogelijk risico op a                                                                                                    | ware ongevallen of rampen?                                         |                                                                                              |                  |  |  |  |
|                                                        | Heeft de aanvraag mogelijke effecten op l                                                                                                    | peschermd landschap of onroere                                     | end erfgoed?                                                                                 |                  |  |  |  |
|                                                        | Zijn er mogelijke effecten van licht of stra<br>menselijke gezondheid?                                                                                                    | iling ten gevolge van de aanvraa                                   | ag en hierdoor een mogelijk effect op het mil                                                | ieu of op de     |  |  |  |
|                                                        | Zijn er mogelijke effecten van de product<br>verwerking? (j)                                                                                                    | ie van afvalstoffen ten gevolge                                    | van de aanvraag andere dan deze ten gevolge                                                  | e van opslag en  |  |  |  |
|                                                        | Heeft de aanvraag mogelijk nog andere re                                                                                                    | levante effecten?                                                  |                                                                                              |                  |  |  |  |
|                                                        |                                                                                                    |                                                                    |                                                                                              | *                |  |  |  |

### Dossierstukken

- Ga naar de categorie 'dossierstukken'. Vul hier de volledige vragenlijst in.
- Klik telkens op het  $\Theta$ -icoontje om het verplichte informatieveld uit te klappen.
- Vul de gegevens in.
- Klik op 'Opslaan'
- Als het veld correct is ingevuld, verandert het  $\Theta$ -icoontje in een groen vinkje.

| Projectnaam functiewijziging naar     | Projecttype<br>Aanvraag omgevingsproject   | OMV referentie<br>2024154522                                                          | Locatie<br>Grote Markt 54, Kortrijk | Toestand Project<br>Aanvraag samenstellen |  |  |  |
|---------------------------------------|--------------------------------------------|---------------------------------------------------------------------------------------|-------------------------------------|-------------------------------------------|--|--|--|
| Projectverloop                        | é - PIV1                                   |                                                                                       |                                     |                                           |  |  |  |
| PROJECT INHOUD                        | DOSSIERSTUKKEN                             |                                                                                       |                                     |                                           |  |  |  |
| Situering                             | Noodzakelijke projectinformatie (verplicht | )                                                                                     |                                     |                                           |  |  |  |
| ▼ 😭 Grote Markt 54<br>Inhoud aanvraag | Zijn de aangevraagde werken reeds gestart  | Zijn de aangevraagde werken reeds gestart / Aanduiding tijdelijke vergunningsaanvraag |                                     |                                           |  |  |  |
| Plannen en foto's                     | Mogelijk verplichte informatie             |                                                                                       |                                     |                                           |  |  |  |
| Hemel- en oppervlaktewater            | Beslissing van de gouverneur voor afwijken | van verplichte medewerking va                                                         | an een architect (j                 |                                           |  |  |  |
| MER                                   | Archeologienota (j)                        |                                                                                       |                                     |                                           |  |  |  |
| Effecten on de omgeving               | addendum B34 - Vooradvies van de brandw    | eer (i)                                                                               |                                     |                                           |  |  |  |
| Dossierstukken                        | Advies toegankelijkheid andersvaliden 🧃    | )                                                                                     |                                     |                                           |  |  |  |
| Confidentieel                         | Attest van de VMSW ivm kredieteenheden     |                                                                                       |                                     |                                           |  |  |  |
| PROJECTINFORMATIE                     | Aanstiplijst last bescheiden woonaanbod    | (i)                                                                                   |                                     |                                           |  |  |  |
|                                       | Mobiliteitsstudie (j)                      |                                                                                       |                                     |                                           |  |  |  |
| OPGELET: DEZE PROJECTINHOUD IS        | Formulieren mbt de zaak der wegen, zoals   | rooilijnplan, berekeningsnota,                                                        | bestekken,                          |                                           |  |  |  |
| NOG NIET INGEDIEND.                   | Cultuur, historisch en esthetisch rapport  | i                                                                                     |                                     |                                           |  |  |  |
|                                       |                                            |                                                                                       |                                     |                                           |  |  |  |
|                                       | Optionele bijlagen                         | Toev                                                                                  | oegen bijlagen:                     | ~                                         |  |  |  |
|                                       |                                            |                                                                                       |                                     |                                           |  |  |  |
|                                       |                                            |                                                                                       |                                     |                                           |  |  |  |
|                                       |                                            |                                                                                       |                                     |                                           |  |  |  |

- Scrol dan verder naar beneden. Overloop de lijst met "mogelijk verplichte informatie" en vervolledig indien nodig.
- Hierna krijg je de kans om "optionele bijlagen" op te laden
- Klik op 'Toevoegen bijlagen ander dossierstuk'.

| Projectnaam<br>functiewijziging naar  | Projecttype<br>Aanvraag omgevingsproject    | OMV referentie 2024154522      | Locatie<br>Grote Markt 54, Kortrijk | Toestand Project<br>Aanvraag samenstellen |
|---------------------------------------|---------------------------------------------|--------------------------------|-------------------------------------|-------------------------------------------|
| Projectverloop                        | - PIV1                                      |                                |                                     | 0                                         |
| V PROJECT INHOUD                      | DOSSIERSTUKKEN                              |                                |                                     |                                           |
| Situering                             | Noodzakelijke projectinformatie (verplicht) |                                |                                     |                                           |
| ♥ 😭 Grote Markt 54<br>Inhoud aanvraag | Zijn de aangevraagde werken reeds gestart   | ۲                              |                                     |                                           |
| Plannen en foto's                     | Mogelijk verplichte informatie              |                                |                                     |                                           |
| Hemel- en oppervlaktewater            | Beslissing van de gouverneur voor afwijken  | van verplichte medewerking va  | an een architect (j)                |                                           |
| MER                                   | Archeologienota (j)                         |                                |                                     |                                           |
| Effecten op de omgeving               | addendum B34 - Vooradvies van de brandwe    | eer (i)                        |                                     |                                           |
| Dossierstukken                        | Advies toegankelijkheid andersvaliden       |                                |                                     |                                           |
| Confidentieel                         | Attest van de VMSW ivm kredieteenheden      |                                |                                     |                                           |
| PROJECTINFORMATIE                     | Aanstiplijst last bescheiden woonaanbod (   | 1)                             |                                     |                                           |
|                                       | Mobiliteitsstudie (j                        |                                |                                     |                                           |
| OPGELET: DEZE PROJECTINHOUD IS        | Formulieren mbt de zaak der wegen, zoals    | rooilijnplan, berekeningsnota, | bestekken,                          |                                           |
|                                       | Cultuur, historisch en esthetisch rapport ( | D                              |                                     |                                           |
|                                       |                                             |                                |                                     |                                           |
|                                       | Optionele bijlagen                          | Тоем                           | oegen bijlagen:                     | ~                                         |
|                                       | Ander dossierstuk                           |                                |                                     | ٦                                         |
|                                       |                                             |                                |                                     |                                           |
|                                       |                                             |                                |                                     |                                           |

### Confidentieel

- Hier krijg je de kans om documenten die confidentiële of gevoelige informatie bevatten op de laden als PDF-bestand. Dit zorgt ervoor dat deze informatie niet te zien zal zijn in het openbaar loket.
- Klik **'Niet van toepassing'** aan in het geval je niets confidentieel wenst toe te voegen en ver vervolgens **'Bewaren en sluiten'**.

| Projectnaam<br>functiewijziging naar | Projecttype<br>Aanvraag omgevingsproject                                                                                                    | OMV referentie 2024154522                                          | Locatie<br>Grote Markt 54, Kortrijk                              | Toestand Project<br>Aanvraag samenstellen |  |  |  |  |  |
|--------------------------------------|----------------------------------------------------------------------------------------------------|--------------------------------------------------------------------|------------------------------------------------------------------|-------------------------------------------|--|--|--|--|--|
| Projectverloop Projectinhoud Privé   | - PIV1                                                                                                    |                                                                    |                                                                  | 0                                         |  |  |  |  |  |
| PROJECT INHOUD                       | CONFIDENTIEEL                                                                                                    |                                                                    |                                                                  |                                           |  |  |  |  |  |
| Situering   Grote Markt 54           | Wilt u dat bepaalde gegevens uit de aanvraag niet openbaar worden gemaakt?<br>Als u bepaalde gegevens uit een milieueffectrapport (MER) of omgevingsveiligheidsrapport niet openbaar wilt maken, moet u over een positieve beslissi |                                                                    |                                                                  |                                           |  |  |  |  |  |
| Inhoud aanvraag                      | daarover van administratie bevoegd voor<br>Als u bepaalde gegevens die niet zijn opge                                                                                                    | veiligheids- en milieueffectrappo<br>nomen in een MER of OVR, niet | ortage beschikken.<br>openbaar wilt maken, voegt u een motiverin | g toe.                                    |  |  |  |  |  |
| Plannen en foto's                    | (i) U kunt onderstaande invullen en/                                                                                                    | of u kunt 1 of meerdere bestand                                    | ien opladen.                                                     |                                           |  |  |  |  |  |
| Hemel- en oppervlaktewater           |                                                                                                    |                                                                    |                                                                  |                                           |  |  |  |  |  |
| MER<br>Effecten op de omgeving       | Viet van toepassing                                                                                                    |                                                                    |                                                                  |                                           |  |  |  |  |  |
| Dossierstukken<br>Confidentieel      |                                                                                                    |                                                                    |                                                                  | BEWAREN EN SLUITEN                        |  |  |  |  |  |
| PROJECTINFORMATIE                    | BESTANDEN OPLADEN                                                                                                    |                                                                    |                                                                  |                                           |  |  |  |  |  |
|                                      | Bestandsnaam                                                                                                    | Omschrijving                                                       | Grootte                                                          | Datum Acties                              |  |  |  |  |  |
| NOG NIET INGEDIEND.                  | Geen gegevens                                                                                                    |                                                                    |                                                                  |                                           |  |  |  |  |  |
|                                      | 🙀 🖪 Pagina O van O 🕟 🕅                                                                                                    |                                                                    |                                                                  |                                           |  |  |  |  |  |
|                                      |                                                                                                    |                                                                    |                                                                  | B- 🕹 📋                                    |  |  |  |  |  |
|                                      |                                                                                                    |                                                                    |                                                                  |                                           |  |  |  |  |  |
|                                      |                                                                                                    |                                                                    |                                                                  |                                           |  |  |  |  |  |
|                                      |                                                                                                    |                                                                    |                                                                  |                                           |  |  |  |  |  |

### Projectinformatie

- Ga naar de categorie 'Projectinformatie' Vul hier de volledige vragenlijst in.
- Klik telkens op het  $\Theta$ -icoontje om het verplichte informatieveld uit te klappen.
- Vul de gegevens in.
- Klik op 'Ppslaan'
- Als het veld correct is ingevuld, verandert het  $\Theta$ -icoontje in een groen vinkje.
- Bij de vraag 'Heeft de aanvraag betrekking op een Vlaams of een provinciaal project?', klik de Derde optie aan: 'Noch een Vlaams project, noch een provinciaal project, noch een onderdeel ervan' en dan 'Opslaan'.

| Projectnaam                       | Projecttype                                                                                         | OMV referentie                                                     | Locatie                                       | Toestand Project      |
|-----------------------------------|----------------------------------------------------------------------------------------------------|--------------------------------------------------------------------|-----------------------------------------------|-----------------------|
| functiewijziging naar             | Aanvraag omgevingsproject                                                                           | 2024154522                                                         | Grote Markt 54, Kortrijk                      | Aanvraag samenstellen |
|                                   |                                                                                                    |                                                                    |                                               |                       |
| Projectverloop Projectinnoud Priv | e - PIV1                                                                                            |                                                                    |                                               |                       |
| PROJECT INHOUD                    | PROJECTINFORMATIE                                                                                   |                                                                    |                                               |                       |
| Situering                         | 1                                                                                                   |                                                                    |                                               |                       |
| ▼ 😭 Grote Markt 54                | Do initiatiofnomor wantt cohoord to word                                                            | on on do omgo doga compoinga                                       | commissio, als do proceduro veorsiet in eeo a | dries van de          |
| Inhoud aanyraag                   | omgevingsvergunningscommissie:                                                                      | en op de omgevingsvergannings                                      | commissie, als de procedure voorzier in een a |                       |
|                                   | ⊖ Ja                                                                                                |                                                                    |                                               |                       |
| Plannen en foto's                 | Nee                                                                                                 |                                                                    |                                               |                       |
| Hemel- en oppervlaktewater        | De omgevingsvergunning zal uitgevoerd w                                                             | orden in fases:                                                    |                                               | 0                     |
| MER                               |                                                                                                    |                                                                    |                                               |                       |
| Effecten op de omgeving           | Ja     Nee                                                                                          |                                                                    |                                               |                       |
| Dossierstukken                    |                                                                                                    |                                                                    |                                               |                       |
| busicistance in                   | Beschrijf de fasering die u voorstelt.                                                              |                                                                    |                                               |                       |
| Confidentieel                     | Voor welke termiin vraagt u de omgevings                                                            | vergunning?                                                        |                                               | 0                     |
| PROJECTINFORMATIE                 | iou were termin waage uite omgevings                                                                | erganning.                                                         |                                               | <b>O</b>              |
|                                   | <ul> <li>voor onbepaalde duur</li> <li>geheel of gedeeltelijk voor bepaalde</li> </ul>              | e duur.                                                            |                                               |                       |
| OPGELET: DEZE PROJECTINHOUD IS    |                                                                                                    | 0                                                                  |                                               |                       |
| NOG NIET INGEDIEND. U             | Beschrijf de volgende items:                                                                        |                                                                    |                                               |                       |
|                                   | Heeft de aanvraag betrekking op een Vlaa                                                            | ms of een provinciaal project?                                     |                                               |                       |
|                                   | neere de dannaag beterkning op een naa                                                              | ni or cen provinciaa projeca                                       | U                                             | Ø                     |
|                                   | een Vlaams project of een onderdee                                                                  | l ervan.                                                           |                                               |                       |
|                                   | <ul> <li>een provinciaal project dat geen via</li> <li>noch een Vlaams project, noch een</li> </ul> | ams project of een onderdeel e<br>provinciaal project, noch een or | ervan 15.<br>nderdeel ervan.                  |                       |
|                                   |                                                                                                    |                                                                    |                                               |                       |
|                                   | Lijst van Vlaamse projecten                                                                         |                                                                    |                                               |                       |
|                                   | Lijst van provinciale projecter                                                                     |                                                                    |                                               |                       |
|                                   | cijst van provinciate projecten                                                                     |                                                                    |                                               |                       |
|                                   | Indien u wenst kan u hier extra informatie                                                          | toevoegen aan het dossier                                          | D                                             | Θ                     |
|                                   |                                                                                                    |                                                                    |                                               | 0.                    |

### Projectverloop

- Kies bovenaan voor 'Projectverloop'.
- Bij **'Personen**" klik je op je eigen naamgegevens om de ontbrekende hoedanigheid aan te vullen.
- Of klik je op 'Persoon toevoegen" indien je extra persoonsgegevens wenst toe te voegen.

| Projectnaam<br>functiewijziging naar | Projecttype<br>Aanvraag omgevingsproject | OMV referention<br>2024154522 | e Lo<br>2 Grote Mari               | ocatie<br>kt 54, Kortrijk | Toestand Project<br>Aanvraag samenstellen |            |
|--------------------------------------|------------------------------------------|-------------------------------|------------------------------------|---------------------------|-------------------------------------------|------------|
| Projectverloop                       | - PIV1                                   |                               |                                    |                           |                                           | 0          |
| OVERZICHT                            | PERSONEN                                 |                               |                                    |                           |                                           |            |
| PERSONEN PROCEDURE                   | PERSOON TOEVOEGEN                        |                               | Ontbrekende hoedanig     Aanvrager | zheden                    |                                           |            |
| ALLE GEBEURTENISSEN                  | Niet-formele betrokkenen                 |                               |                                    |                           |                                           |            |
| RAPPORTEN/BESTANDEN                  | Persoon                                  | Recht                         | Hoedanigheid                       | Vertegenwoordigt          | Actief sinds                              | Actief tot |
| INSTOLEN IOA                         |                                          | Schrijf                       | Opsteller                          |                           | 22.11.2024                                |            |
|                                      |                                          |                               |                                    |                           |                                           |            |
|                                      |                                          |                               |                                    |                           |                                           |            |
|                                      |                                          |                               |                                    |                           |                                           |            |
|                                      | I                                        |                               |                                    |                           |                                           |            |

- Je eigen gegevens worden automatisch ingevuld, want je bent sowieso al opsteller van het dossier.
- Via 'Nieuwe hoedanigheid toekennen' moet je jezelf of iemand anders ook als 'aanvrager' toevoegen.

| Projectnaam<br>functiewijziging naar                          | Projecttype<br>Aanvraag omgevingsproject | OMV referentie<br>2024154522 | Locatie<br>Grote Markt 54, Kort  | Toestand Project<br>rijk Aanvraag samenstellen |
|---------------------------------------------------------------|------------------------------------------|------------------------------|----------------------------------|------------------------------------------------|
| Projectverloop                                                | - PIV1                                   |                              |                                  | c                                              |
| OVERZICHT                                                     | PERSONEN                                 |                              |                                  |                                                |
| PERSONEN                                                      | PERSOON TOEVOEGEN                        |                              | Ontbrekende hoedanigheden        |                                                |
| PROCEDURE                                                     |                                          |                              | Aanvrager                        |                                                |
| ALLE GEBEURTENISSE<br>RAPPORTEN/BESTANL<br>GEGEVENS VAN EEN N | atuurlijk persoon                        |                              |                                  | × Actief tot                                   |
| HISTORIEK IIOA<br>Persoonsgegevens                            |                                          | Rechten                      | in het project                   |                                                |
| *Voornaa                                                      | m:                                       | )                            | *Kan in het project: Lezen en so | hrijven                                        |
| *Familienaa                                                   | m:                                       |                              |                                  |                                                |
| Aanspreki                                                     | ng: mevrouw 🗸                            |                              |                                  |                                                |
|                                                               | HEID TOEKENNEN                           |                              |                                  |                                                |
| Toegekende hoedani                                            | gheden                                   |                              |                                  |                                                |
| Opsteller                                                     |                                          |                              |                                  |                                                |
|                                                               |                                          |                              | ANNULEREN                        | BEWAREN                                        |
|                                                               |                                          |                              |                                  |                                                |

- Bij 'Hoedanigheid', kies je 'Aanvrager' uit de lijst met opties.
- Vervolledig de gegevens in het rechtste kolom.
- Klik op 'Bewaren'.

- In het overzicht zie je de bevestiging dat je nu zowel aanvrager als opsteller bent van het dossier.
- Klik op 'Bewaren' onderaan de pagina.

| Projectnaam<br>functiewijziging naar | Projecttype OMV referentie Locatie<br>Aanvraag omgevingsproject 2024154522 Grote Markt 54, Kortrijk |                                          | Toestand<br>Aanvraag sa            | Project<br>menstellen                |                          |            |
|--------------------------------------|----------------------------------------------------------------------------------------------------|------------------------------------------|------------------------------------|--------------------------------------|--------------------------|------------|
| Projectverloop Projectinhoud Privé - | PIV1                                                                                                |                                          |                                    |                                      |                          |            |
| OVERZICHT                            | PERSONEN                                                                                            |                                          |                                    |                                      |                          |            |
| PERSONEN PROCEDURE                   | PERSOON TOEVOEGEN                                                                                   |                                          |                                    |                                      |                          |            |
| ALLE GEBEURTENISSEN                  | i Indien u de briefwisseling met betre<br>exploitant, geef dit dan aan bij de d                     | kking tot deze omg<br>lesbetreffende hoe | evingsvergunningsaan<br>Janigheid. | vraag op een ander adres wilt ontvan | igen dan van de aanvra   | ager en/of |
| RAPPORTEN/BESTANDEN                  | Formele betrokkenen                                                                                 |                                          | -                                  |                                      |                          |            |
| HISTORIER IIOA                       | Persoon                                                                                             | Recht                                    | Hoedanigheid                       | Vertegenwoordigt                     | Actief sinds             | Actief tot |
|                                      |                                                                                                    | Schrijf                                  | Opsteller                          |                                      | 22.11.2024               |            |
|                                      |                                                                                                    |                                          | Aanvrager                          |                                      | 22.11.2024               |            |
|                                      |                                                                                                    |                                          |                                    |                                      |                          |            |
|                                      |                                                                                                    |                                          |                                    |                                      |                          |            |
|                                      |                                                                                                    | Schrijf                                  | Opsteller<br>Aanvrager             | rereguinted uigt                     | 22.11.2024<br>22.11.2024 |            |

### Procedure

- Ga naar 'Procedure'-'Fase samenstelling'
- Bij '**Optionele acties'** krijg je de mogelijkheid om een compleetheidscheck te doen. Op deze manier kan je controleren of er niets ontbreekt in het dossier.

| Projectnaam<br>functiewijziging naar                         | Projecttype<br>Aanvraag omgevingsproject                                                     | OMV referentie 2024154522 | Locatie<br>Grote Markt 54, Kortrijk | Toestand Project<br>Aanvraag samenstellen |  |  |
|--------------------------------------------------------------|----------------------------------------------------------------------------------------------|---------------------------|-------------------------------------|-------------------------------------------|--|--|
| Projectverloop Projectinhoud Privé                           | PIV1                                                                                         |                           |                                     | 6                                         |  |  |
| OVERZICHT                                                    | FASE SAMENSTELLING                                                                           |                           |                                     |                                           |  |  |
| PERSONEN                                                     | Acties                                                                                       |                           |                                     |                                           |  |  |
| ▼ PROCEDURE                                                  | Verplichte acties                                                                            |                           |                                     |                                           |  |  |
| Fase Samenstelling                                           | Onderteken de aanvraag                                                                       |                           |                                     |                                           |  |  |
| ALLE GEBEURTENISSEN<br>RAPPORTEN/BESTANDEN<br>HISTORIEK IIOA | Optionele acties<br>Uitvoeren compleetheidscheck<br>Personen uitnodigen om de aanvraag te on | dertekenen                |                                     |                                           |  |  |

- Klik op 'Actie uitvoeren' om de compleetheidscheck uit te voeren.
- Als je dossier volledig is, verschijnt rechts bovenaan de melding: 'Er zijn geen problemen gevonden'.

| Projectnaam<br>functiewijziging naar       | Projecttype<br>Aanvraag omgevingsproject | OWV referentie<br>2024154522 | Locatie<br>Grote Markt 54, Kortrijk | Toestand Project<br>Aanvraag samenstellen |   |
|--------------------------------------------|------------------------------------------|------------------------------|-------------------------------------|-------------------------------------------|---|
| Projectverloop                             | é - PIV1                                 |                              |                                     |                                           | 0 |
| OVERZICHT                                  | FASE SAMENSTELLING                       |                              |                                     |                                           |   |
| PERSONEN                                   | Acties                                   |                              |                                     |                                           | _ |
| PROCEDURE                                  | Verplichte acties                        |                              |                                     |                                           |   |
| Fase Samenstelling                         | Onderteken de aanvraag                   |                              |                                     |                                           |   |
| ALLE GEBEURTENISSEN<br>RAPPORTEN/BESTANDEN | Optionele acties                         |                              |                                     |                                           |   |

- Bij 'Verplichte acties' kan je de aanvraag ondertekenen.
- Klik op 'Onderteken de aanvraag'.

| Projectnaam<br>functiewijziging naar | Projecttype<br>Aanvraag omgevingsproject | OMV referentie 2024154522 | Locatie<br>Grote Markt 54, Kortrijk | Toestand Project<br>Aanvraag samenstellen |
|--------------------------------------|------------------------------------------|---------------------------|-------------------------------------|-------------------------------------------|
| Projectverloop Projectinhoud Privé   | - PIV1                                   |                           |                                     | 0                                         |
| OVERZICHT                            | FASE SAMENSTELLING                       |                           |                                     |                                           |
| PERSONEN                             | Acties                                   |                           |                                     |                                           |
| ▼ PROCEDURE                          | Verplichte acties                        |                           |                                     |                                           |
| Fase Samenstelling                   | Onderteken de aanvraag                   |                           |                                     |                                           |
|                                      | Optionele acties                         |                           |                                     |                                           |
| HISTORIEK IIOA                       | Uitvoeren compleetheidscheck             |                           |                                     |                                           |
|                                      | Personen uitnodigen om de aanvraag te    | ondertekenen              |                                     |                                           |
|                                      |                                          |                           |                                     |                                           |
|                                      |                                          |                           |                                     |                                           |

- Klik op 'Ondertekenen'.
- Lees de verklaring nauwkeurig.
- Klik op 'Gelezen en goedgekeurd'.
- Klik opnieuw op 'Ondertekenen'.

Een nieuw venster wordt geopend. De aanvraag wordt nu enkel bevestigd maar is hiermee nog niet ingediend.

• Klik op 'Bevestigen'.

Nu kan je het dossier definitief indienen.

• Klik bij 'acties' op 'Verplichte acties'.

| Projectnaam<br>functiewijziging naar | Projecttype<br>Aanvraag omgevingsproject             | OMV referentie 2024154522  | Locatie<br>Grote Markt 54, Kortrijk | Toestand Project<br>Aanvraag is in ondertekening |
|--------------------------------------|------------------------------------------------------|----------------------------|-------------------------------------|--------------------------------------------------|
| Projectverloop                       | é - PIV1                                             |                            |                                     | 0                                                |
| OVERZICHT                            | OVERZICHT                                            |                            |                                     |                                                  |
| PERSONEN<br>PROCEDURE                | Projectnaam functiewijziging<br>Uw referentie        | naar horeca - test         | J                                   | 1                                                |
| VERSIES PROJECTINHOUD                | Acties                                               |                            | Mijn recentste gebeurt              | enis                                             |
| RAPPORTEN/BESTANDEN                  | U kunt volgende acties uitvoeren                     |                            | Gebeurtenis                         | Datum                                            |
| HISTORIEK IIOA                       | Indienen van het dossier                             |                            | De aanvraag is ondert               | zekend 22.11.2024 14:16                          |
|                                      | Ontgrendel de aanvraag. OPGELET: alle<br>gewist!! (j | handtekeningen worden hier | bij                                 |                                                  |
|                                      | U wenst                                              |                            |                                     |                                                  |
|                                      | persoonsgegevens aan te passen                       |                            |                                     |                                                  |

- Kies de eerste optie (een gemeente)
- Kies dan voor 'Kortrijk' in de lijst.
- Klik vervolgens op 'Dossier indienen'.

| Projectnaam<br>functiewijziging naar  | Projecttype<br>Aanvraag omgeving                          | sproject                                     | OMV referentie<br>2024154522                       | Gro | Locatie<br>ote Markt 54, Kortrijk | Toestand<br>Aanvraag is in c | Project<br>ondertekening |
|---------------------------------------|-----------------------------------------------------------|----------------------------------------------|----------------------------------------------------|-----|-----------------------------------|------------------------------|--------------------------|
| Projectverloop                        | - PIV1                                                    |                                              |                                                    |     |                                   |                              | C                        |
| OVERZICHT                             | OVERZICHT                                                 |                                              |                                                    |     |                                   |                              |                          |
| PERSONEN                              | Projectnaam                                               | functiewijziging na                          | ar horeca - test                                   |     |                                   |                              | ø                        |
| PROCEDURE                             | Uw referentie                                             |                                              |                                                    | Ø   |                                   |                              |                          |
| VERSIES PROJECTINHOUD                 | Acties                                                    |                                              |                                                    |     | Mijn recentste gebeurtenis        |                              |                          |
| RAPPORTEN/BESTANI<br>HISTORIEK IIOA   | SSIER                                                     |                                              |                                                    |     |                                   | ۲                            | .tum<br>.11.2024 14:16   |
| i Bij indienen wor<br>Om te kunnen in | rdt het dossier doorgestuu<br>ndienen dient het dossier ( | rd naar de vergunnin<br>door de nodige perso | g verlenende overheid.<br>nen ondertekend te zijn. |     |                                   |                              |                          |
| Kies de overheid bij wie              | U het dossier gaat indiene                                | en                                           |                                                    |     |                                   |                              |                          |
| 🖲 een gemeente, n                     | l: Kortrijk                                               |                                              | ~                                                  |     |                                   |                              |                          |
| - een provincie, nu                   |                                                           |                                              | × .                                                |     |                                   |                              |                          |
| O Departement Om                      | geving                                                    |                                              |                                                    |     |                                   |                              |                          |
|                                       |                                                           |                                              |                                                    |     | ANNULEREN                         | DOSSIER INDIENEN             |                          |
|                                       |                                                           |                                              |                                                    |     |                                   |                              |                          |
|                                       |                                                           |                                              |                                                    |     |                                   |                              |                          |

#### Je dossier is nu definitief afgerond en ingediend.

# 4. Na het indienen van je dossier

Vanaf het moment van indienen heeft de omgevingsambtenaar **30 dagen** de tijd om te controleren of je dossier volledig en ontvankelijk is.

Vervolgens volgt een termijn van **60 of 105 dagen** (afhankelijk van de procedure die moet worden doorlopen) waarin je aanvraag wordt onderzocht en een beslissing wordt genomen.

### Heb je nog een vraag of heb je hulp nodig bij het indienen van je vergunningsaanvraag?

Neem contact op met de dienst Bouwen Milieu en Wonen.

Telefoon: 056 27 84 00 E-mail: <u>bouwen.milieu.wonen@kortrijk.be</u> Maak een afspraak

# 5. Het dossier is beslist, wat nu?

- Je ontvangt hierover in jouw mailbox een bericht via het omgevingsloket.
- Log vervolgens in op het omgevingsloket en volg onderstaande stappen:

### De beslissing

• Open de beslissing door op 'De beslissing werd geregistreerd' te klikken.

Stad Kortrijk – voorbeelddossier wijzigen aantal woonentiteiten bouwen.milieu.wonen@kortrijk.be 056 27 84 00

| Beslissingsdatum                   | 28.05.2024 |             | Behandelende overheid Laatste Aanleg                | e West-Vlaanderen |                  |  |  |
|------------------------------------|------------|-------------|-----------------------------------------------------|-------------------|------------------|--|--|
| Acties                             |            |             | Mijn 4 recentste gebeurtenissen                     |                   |                  |  |  |
| U kunt volgende acties uitvoeren   |            | Gebeurtenis |                                                     | Datum             |                  |  |  |
| Vragen om gehoord te worden        |            |             | De beslissing werd geregistreerd                    |                   | 03.06.2024 15:52 |  |  |
| Verstuur een bericht (i)           |            |             | Het dossier werd volledig en ontvankelijk verklaard |                   | 15.05.2024 10:45 |  |  |
| Melden aanplakking van de beslissi | ng         |             | Het dossier werd ingediend                          |                   | 03.05.2024 09:41 |  |  |
|                                    |            |             | De aanvraag is ondertekend                          |                   | 03.05.2024 09:41 |  |  |
| U wenst                            |            |             |                                                     |                   |                  |  |  |
| persoonsgegevens aan te passen     |            |             |                                                     |                   |                  |  |  |

### • Klik daarna op de actie 'downloaden' naast de beslissing om het document te lezen.

| ILAGEN       |                         |              |        |
|--------------|-------------------------|--------------|--------|
| Bestandstype | Bestandsnaam            | Omschrijving | Acties |
| ۶            | 2024_139.pdf            |              | 🖻 🗟 🛑  |
| <u>لم</u>    | 2024_139_plannen_II.pdf |              | (B) 🔔  |

### De affiche

- Je krijgt per post een bekendmakingsaffiche toegestuurd.
- Lees het document 'Instructies aanplakking' grondig en hang de affiche op de correcte plaats.

### Registreren datum van aanplakking

• Klik op **'Registeren van de datum van aanplakking beslissing'** en volg de nodige stappen. Het is belangrijk dat je dit uitvoert, zo niet wordt deze aanvraag niet correct geregistreerd in het omgevingsloket en blijft de beroepstermijn lopen.

| Beslissingsdatum                     | 19.03.2024 | Behandelende overheid Laatste Aanleg         | Provincie West-Vlaanderen |  |  |  |
|--------------------------------------|------------|----------------------------------------------|---------------------------|--|--|--|
| Acties                               |            | Mijn 4 recentste gebeurtenissen              |                           |  |  |  |
| U kunt volgende acties uitvoeren     |            | Gebeurtenis                                  | Datum                     |  |  |  |
| Vragen om gehoord te worden          |            | De beslissing werd geregistreerd             | 25.03.2024 11:45          |  |  |  |
| Verstuur een bericht (j)             |            | Het dossier werd volledig en ontvankelijk ve | rklaard 01.02.2024 11:06  |  |  |  |
| Melden aanplakking van de beslissing |            | Het dossier werd ingediend                   | 16.01.2024 11:14          |  |  |  |
|                                      |            | De aanvraag is ondertekend                   | 16.01.2024 11:14          |  |  |  |
| U wenst                              |            |                                              |                           |  |  |  |
| persoonsgegevens aan te passen       |            |                                              |                           |  |  |  |

### Registeren start en einde van de werken

• In hetzelfde overzicht moet je ook het begin en het einde van de werken invullen zodra van toepassing. Die actie wordt beschikbaar na 35 dagen na het registeren van de aanplakking. Dit is

immers de datum waarop de beroepstermijn verloopt en je ten vroegste mag beginnen met het uitvoeren van de werken. **Je dossier is nu definitief afgerond en ingediend**.